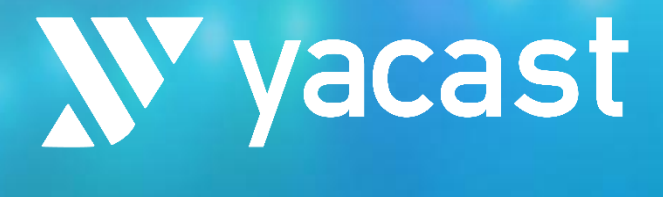

### TALK

| = 🛛 🔊 talk 🚥                     |                        |                     |         |                     |          |
|----------------------------------|------------------------|---------------------|---------|---------------------|----------|
|                                  |                        |                     |         |                     |          |
|                                  |                        |                     |         |                     |          |
| Médias 👻                         | Afficher le détail     |                     |         |                     |          |
|                                  |                        |                     |         |                     |          |
|                                  | frenoù fer             | PRES REP HORS DEBAT |         | PARTIS ET GROUP POL | 1        |
|                                  | 04-02-23 au 27-02-23   | Cumuts              |         | Cumuls +            | Total    |
|                                  | 04 Février 2023        | -                   |         | 0:24:30             | 0:33:42  |
|                                  | 05 Février 2023        | 0.00:21             |         |                     | 0:21:15  |
|                                  | 0ó Février 2023        | -                   |         |                     | 3:17:33  |
|                                  | 07 Février 2023        | -                   | 0.06:23 | 1:39:57             | 1:46:20  |
|                                  | 08 Février 2023        | -                   |         |                     | 1:27:46  |
| févr 4 2023 févr 27 2023         | 09 Février 2023        | 0:04:27             | 0:22:11 | 0:55:14             | 1:17:25  |
|                                  | 10 Février 2023        | 0:04:18             | 0:06:33 | 1:06:14             | 1:12:47  |
|                                  | 11 Février 2023        | -                   |         | 0:50:43             | 0:52:20  |
| <ul> <li>février 2023</li> </ul> | 12 Février 2023        | -                   | 0:51:53 | 0.02.28             | 0:54:21  |
|                                  | 13 Février 2023        | -                   | 0:24:13 | 1:46:38             | 2:10:51  |
|                                  | 14 Février 2023        | -                   | 0:34:02 | 1:39:08             | 2:13:10  |
|                                  | 15 Février 2023        | 0.00.11             | 0:33:18 | 1:34:17             | 2:07:35  |
|                                  | 16 Février 2023        | -                   | 0:16:31 | 0:54:39             | 1:11:10  |
|                                  | 17 Février 2023        | 0:26:13             | 0:23:31 | 1:23:15             | 1:46:45  |
|                                  | 18 Février 2023        | 0:01:56             | 0:06:17 | 1:16:04             | 1:22:20  |
|                                  | 19 Février 2023        | -                   | 0:16:07 | 1:56:29             | 2:12:36  |
|                                  | 20 Février 2023        | 0:00:41             | 0:22:01 | 0:15:56             | 0:37:58  |
|                                  | 21 Février 2023        | -                   | 0:10:54 | 0:36:57             | 0:47:50  |
| 27 28 1 2 3 4 5                  | 22 Février 2023        | -                   | 0.56.06 | 0.38:52             | 1:34:58  |
|                                  | 23 Février 2023        | -                   | 0:29:58 | 0:27:46             | 0:57:44  |
| Tranche noraire 04:00 21:00      | 24 Février 2023        | -                   | 0:00:56 | 0:18:49             | 0:19:44  |
|                                  | 25 Pevrier 2023        | -                   | 0.30.33 | 0:16:02             | 0:48:35  |
| Afficher les 🗸 en durée 🔲 en %   | 20 Fevrier 2023        | -                   | 0.13:31 | 1:25:08             | 1:38:39  |
|                                  | 27 Hevrier 2023        | 1:03:44             | 0:14:22 | 0.34:34             | 0.48:50  |
| RÉINITIALISER RECHERCHER         | iotal<br>Total as N    | 141.50              | 0.21.18 | 23.3903             | 32.20/21 |
|                                  | Total on % (base 10°)  |                     | 23.04%  | 74.10%              | 100%     |
|                                  | TOTAL BUILD (DASE 100) |                     | 23.0470 | 74.10%              | 100%     |

### **MODE D'EMPLOI - TALK**

www.yacast.fr

### **V** talk Descriptif des fonctionnalités du <u>service</u>

Export des relevés au format de déclaration attendu par le portail de l'ARCOM

> Suivi des temps de parole en période électorale

Interface de consultation des temps de parole politiques

**W** talk

| 💓 talk 🚥                                          |                        | DASHBOARD              |                 |                    |          |
|---------------------------------------------------|------------------------|------------------------|-----------------|--------------------|----------|
| 2233 27.02.23 x da 04:00 xu 21:00 x Erusra lefo 1 |                        | ON DROGRAMMES MACAZINE | IS DUNCORMATION |                    |          |
|                                                   |                        |                        |                 |                    |          |
|                                                   |                        |                        |                 |                    |          |
|                                                   | Vincher le detail      |                        |                 |                    |          |
|                                                   |                        |                        |                 |                    |          |
|                                                   | the second star        | PRESILEP HORS DEBAT    |                 | PARTISET OROUP POL |          |
|                                                   | 04-02-23 au 27-02-23   |                        | Cursts +        |                    | Total    |
|                                                   | 04 Nevrier 2023        |                        | 0.09.12         | 0.24.30            | 0.32.42  |
|                                                   | 05 Février 2023        | 00021                  | -               | 02115              | 0.21:15  |
|                                                   | 00 Février 2023        |                        | 0.05:20         | 24213              | 3:17:33  |
|                                                   | 07 Février 2023        | -                      | 00522           | 12957              | 14520    |
|                                                   | 06 Nevrier 2023        |                        | 0.35.51         | 93135              | 127:48   |
|                                                   | D9 Februar 2023        | 00427                  | 02211           | 05514              | 117.25   |
|                                                   | 10 Février 2023        | 0.04.53                | 0.06:33         | 10814              | 112.47   |
|                                                   | 11 Février 2022        | -                      | 0.01:20         | 0.50.40            | 0.52.20  |
| Myrler 2023                                       | 12 Février 2023        |                        | 0.51.53         | 0.02 28            | 0.5421   |
|                                                   | 13 Février 2023        | -                      | 02412           | 146.28             | 2:10:51  |
| ın. mar. mer. jeu. ven. sam. dim.                 | 14 Monier 2023         |                        | 0.34.02         | 139.08             | 21210    |
|                                                   | 15 Février 2023        | 00011                  | 0.02:10         | 12417              | 2:07:35  |
|                                                   | 16 Martin 2023         | -                      | 01631           | 01438              | 1-11-10  |
| 5 7 8 9 10 11 12                                  | 17 Février 2022        | 02612                  | 02221           | 12215              | 24245    |
|                                                   | 18.Février 2023        | 00155                  | 00017           | 11604              | 122.20   |
|                                                   | 19 Février 2023        | -                      | 0.1607          | 15629              | 21236    |
|                                                   | 20 Muriler 2023        | 00041                  | 022-01          | 01114              | 0.37.55  |
| 80 21 22 23 24 25 26                              | 21 Février 2022        |                        | 0:10:54         | 03657              | 0.47.50  |
| <b>m m</b> 1 2 3 4 4                              | 22 Febrier 2023        | -                      | 0.56.06         | 03852              | 13458    |
|                                                   | 22 Febrier 2022        | -                      | 0:29:50         | 027.46             | 0.57.44  |
| shehopire over at co                              | 24 Febrier 2023        | -                      | 00016           | 01549              | 01944    |
| 04:00 21:00                                       | 25 Février 2023        | -                      | 0.30.33         | 0.16.02            | 0.40.35  |
| rbar lar 🚽 👘 👘                                    | 26 Martier 2023        |                        | D1231           | 12105              | 1.00.00  |
| litats <mark>✓ en durée </mark> en%               | 27 Février 2022        | 19244                  | 0.14:22         | 02424              | 0.49.55  |
|                                                   | Total                  | 14150                  | 82118           | 235903             | 32 20 21 |
| ÉINITIALISER RECHERCHER                           | Total as N             | -                      | 25.04%          | 74.50%             | 1009     |
|                                                   | Total on 31 (have 100) | -                      | 23,26%          | 76105              | 100%     |

Export des tableaux, relevés horodatés et statistiques Graphiques d'évolution et de répartition des temps de parole

> Player pour visualisation / écoute des interventions

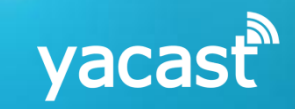

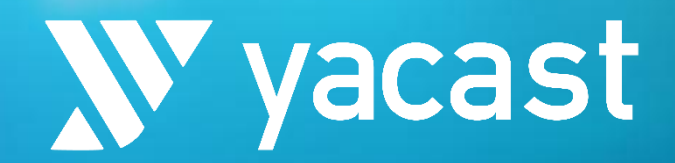

### PRESENTATION DU SERVICE

| 04-02-23 au 27-02-23 |  | MINISTRE | PREMIER MINISTRE |                                                                                                    |         | т      |
|----------------------|--|----------|------------------|----------------------------------------------------------------------------------------------------|---------|--------|
| 04 Février 2023      |  |          |                  |                                                                                                    |         |        |
| 05 Février 2023      |  |          |                  |                                                                                                    | 0:21:15 | 0:2    |
| 06 Février 2023      |  | 0:34:43  |                  | 0:35:20                                                                                                    |         | 3:1    |
| 07 Février 2023      |  | 0.04:37  |                  | 0:06:23                                                                                                    |         | 1:4    |
| 08 Février 2023      |  |          |                  | 0:35:51                                                                                                    |         |        |
| 09 Février 2023      |  |          |                  | 0:22:11                                                                                                    |         |        |
| 10 Février 2023      |  | 0:03:48  |                  | 0:06:33                                                                                                    |         |        |
| 11 Février 2023      |  | 0:00:45  |                  | 0:01:38                                                                                                    |         | 0:5    |
| 12 Février 2023      |  |          |                  | 0:51:53                                                                                                    |         |        |
| 13 Février 2023      |  |          |                  | 0:24:13                                                                                                    |         | 2:     |
| 14 Février 2023      |  |          |                  | 0:34:02                                                                                                    |         |        |
| 15 Février 2023      |  |          |                  | 0:33:18                                                                                                    |         |        |
| 16 Février 2023      |  | 0:13:24  |                  | 0:16:31                                                                                                    |         |        |
| 17 Février 2023      |  |          |                  | 0:23:31                                                                                                    |         | 1:4    |
| 18 Février 2023      |  | 0:04:51  |                  | 0.06:17                                                                                                    |         | 1:2    |
| 19 Février 2023      |  | 0:15:06  |                  | 0:16:07                                                                                                    |         | 2:1    |
| 20 Février 2023      |  |          |                  | 0:22:01                                                                                                    |         |        |
| 21 Février 2023      |  | 0:00:29  |                  | 0:10:54                                                                                                    |         | 0;4    |
| 22 Février 2023      |  | 0:55:24  |                  | 0:56:06                                                                                                    |         |        |
| 23 Février 2023      |  | 0:29:33  |                  | 0:29:58                                                                                                    |         | 0:5    |
| 24 Février 2023      |  |          |                  | 0.00:56                                                                                                    |         |        |
| 25 Février 2023      |  |          |                  | 0:30:33                                                                                                    |         | 0:4    |
| 26 Février 2023      |  | 0:02:36  |                  |                                                                                                    |         | dulté  |
| 27 Février 2023      |  |          |                  |                                                                                                    |         | 0:4    |
| Total                |  |          |                  |                                                                                                    |         |        |
| Total en %           |  | 21.83%   |                  |                                                                                                    |         | durée. |
|                      |  |          |                  | and the second second se |         |        |

durée: 148:16:30

|  | J Journal |
|--|-----------|
|  |           |

Parkt Pieze Ray Desk ALL Pieze Ray Desk ALL

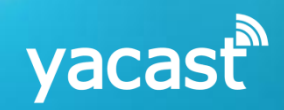

#### Descriptif des fonctionnalités du service

#### I. Pluralisme « hors élections »

- 1. Tableaux de bord
- 2. Graphiques
- 3. Player
- 4. Déclarations ARCOM

#### **II. Elections**

- 1. Tableaux de bord
- 2. Player
- 3. Déclarations ARCOM

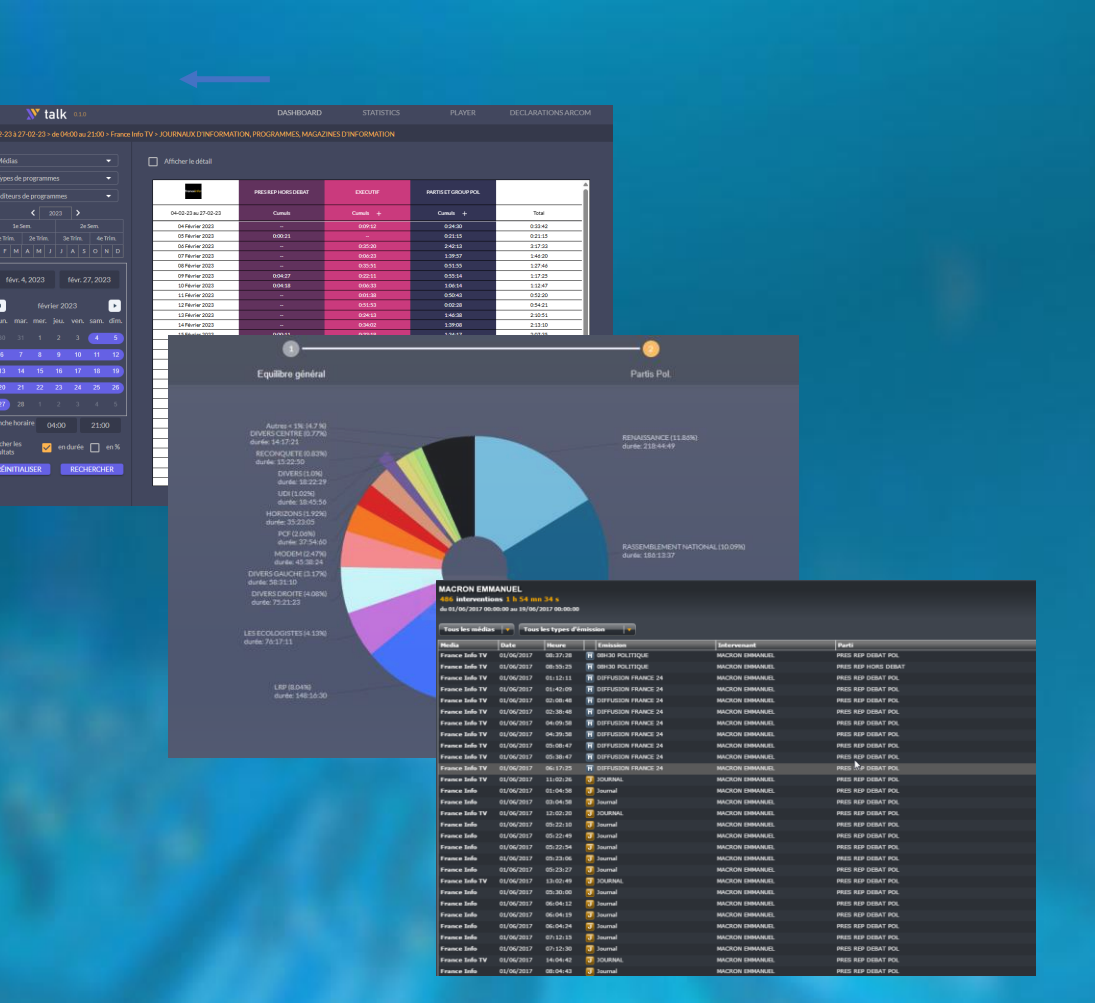

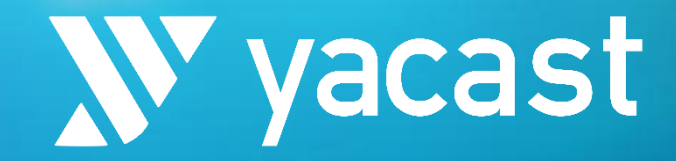

# I. Pluralisme « Hors Elections » 1. Dashboard

|                  | terrer te             |  |                                         |  |  |  |  |
|------------------|-----------------------|--|-----------------------------------------|--|--|--|--|
|                  | 04-02-23 au 27-02-23  |  | Total                                   |  |  |  |  |
|                  | 04 Février 2023       |  | 0:33:42                                 |  |  |  |  |
|                  | 05 Février 2023       |  | 0:21:15                                 |  |  |  |  |
|                  | Oó Février 2023       |  | 3:17:33                                 |  |  |  |  |
|                  | 07 Février 2023       |  | 1:46:20                                 |  |  |  |  |
|                  | 08 Février 2023       |  | 1:27:46                                 |  |  |  |  |
|                  | 09 Février 2023       |  | 1:17:25                                 |  |  |  |  |
|                  | 10 Février 2023       |  |                                         |  |  |  |  |
|                  | 11 Février 2023       |  | 0:52:20                                 |  |  |  |  |
| 🔹 février 2023 🕨 | 12 Février 2023       |  | 0:54:21                                 |  |  |  |  |
|                  | 13 Février 2023       |  |                                         |  |  |  |  |
|                  | 14 Février 2023       |  | Heure 2:13:10 Type Emission             |  |  |  |  |
|                  | 15 Février 2023       |  |                                         |  |  |  |  |
|                  | 16 Février 2023       |  |                                         |  |  |  |  |
|                  | 17 Février 2023       |  | 1:46:45                                 |  |  |  |  |
|                  | 18 Février 2023       |  |                                         |  |  |  |  |
|                  | 19 Février 2023       |  |                                         |  |  |  |  |
|                  | 20 Février 2023       |  |                                         |  |  |  |  |
|                  | 21 Février 2023       |  |                                         |  |  |  |  |
|                  | 22 Février 2023       |  |                                         |  |  |  |  |
|                  | 23 Février 2023       |  | 032730 0:5744                           |  |  |  |  |
|                  | 24 Février 2023       |  | 08-28-17 0:1901 MAGAZINES D'INFORMATION |  |  |  |  |
|                  | 25 Février 2023       |  | 11:24:40 0.4635 OURNAUX D'INFORMATION   |  |  |  |  |
|                  | 26 Février 2023       |  | 1:38:39<br>LOURNAUX D'INFORMATION       |  |  |  |  |
|                  | 27 Février 2023       |  |                                         |  |  |  |  |
|                  | Total                 |  |                                         |  |  |  |  |
|                  | Total en %            |  |                                         |  |  |  |  |
|                  | Total en % (base 100) |  |                                         |  |  |  |  |
|                  |                       |  |                                         |  |  |  |  |
|                  |                       |  |                                         |  |  |  |  |
|                  |                       |  |                                         |  |  |  |  |
|                  |                       |  |                                         |  |  |  |  |
|                  |                       |  |                                         |  |  |  |  |
|                  |                       |  |                                         |  |  |  |  |
|                  |                       |  |                                         |  |  |  |  |
|                  |                       |  |                                         |  |  |  |  |

### **N talk** *I. Pluralisme « hors élections »* 1.1/ Dashboard - Tableau de bord

)4-02-23 à 2

Médias

27

ésultats

RÉINITIA

#### Menu de critères:

- 1. Sélectionnez un média
- 2. Un ou plusieurs types de programmes
- 3. Editeur de programmes
- 4. Sélection de la période:
- période prédéfinie: année, semestre, trimestre, mois

- à l'aide du calendrier: Période libre (cliquer sur la date de début souhaitée et glisser la souris jusqu'à la date de fin)

5. Affichage des résultats en durée ou en pourcentage

| <b>V</b> talk 0.10                        |                          | DASHBOARD              | STATISTICS         | PLAYER              | DECLARATIONS ARCOM |
|-------------------------------------------|--------------------------|------------------------|--------------------|---------------------|--------------------|
| 02-23 > de 04:00 au 21:00 > France Info 1 | TV > JOURNAUX D'INFORMAT | ION, PROGRAMMES, MAGAZ | INES D'INFORMATION |                     |                    |
|                                           |                          |                        |                    |                     |                    |
|                                           | Afficher le détail       |                        |                    |                     |                    |
|                                           |                          |                        |                    |                     |                    |
| ogrammes 🔻                                |                          |                        |                    |                     |                    |
| programmes 🔹                              | franceinfeit             | PRES REP HORS DEBAT    | EXECUTIF           | PARTIS ET GROUP POL | Î                  |
| < 2023 >                                  | 04-02-23 au 27-02-23     | Cumuls                 | Cumuls +           | Cumuls +            | Total              |
| 1. 2e Sem.                                | 04 Février 2023          | -                      | 0:09:12            | 0:24:30             | 0:33:42            |
| 2e Trim. 3e Trim. 4e Trim.                | 05 Février 2023          | 0:00:21                | -                  | 0:21:15             | 0:21:15            |
|                                           | 06 Février 2023          | -                      | 0:35:20            | 2:42:13             | 3:17:33            |
|                                           | 07 Février 2023          | -                      | 0:06:23            | 1:39:57             | 1:46:20            |
|                                           | 08 Février 2023          | -                      | 0:35:51            | 0:51:55             | 1:27:46            |
| 2023 fávr 27 2023                         | 09 Février 2023          | 0:04:27                | 0:22:11            | 0:55:14             | 1:17:25            |
|                                           | 10 Février 2023          | 0:04:18                | 0:06:33            | 1:06:14             | 1:12:47            |
| _                                         | 11 Février 2023          | -                      | 0:01:38            | 0:50:43             | 0:52:20            |
| février 2023 🔹 🕨                          | 12 Février 2023          | -                      | 0:51:53            | 0:02:28             | 0:54:21            |
|                                           | 13 Février 2023          | -                      | 0:24:13            | 1:46:38             | 2:10:51            |
| mer. jeu. ven. sam. dim.                  | 14 Février 2023          | -                      | 0:34:02            | 1:39:08             | 2:13:10            |
| 1 2 3 4 5                                 | 15 Février 2023          | 0:00:11                | 0:33:18            | 1:34:17             | 2:07:35            |
|                                           | 16 Février 2023          | -                      | 0:16:31            | 0:54:39             | 1:11:10            |
| 8 9 10 11 12                              | 17 Février 2023          | 0:26:13                | 0:23:31            | 1:23:15             | 1:46:45            |
|                                           | 18 Février 2023          | 0:01:56                | 0:06:17            | 1:16:04             | 1:22:20            |
| 15 16 17 18 19                            | 19 Février 2023          | -                      | 0:16:07            | 1:56:29             | 2:12:36            |
| 22 23 24 25 26                            | 20 Février 2023          | 0:00:41                | 0:22:01            | 0:15:56             | 0:37:58            |
|                                           | 21 Février 2023          | -                      | 0:10:54            | 0:36:57             | 0:47:50            |
|                                           | 22 Février 2023          | -                      | 0:56:06            | 0:38:52             | 1:34:58            |
|                                           | 23 Février 2023          | -                      | 0:29:58            | 0:27:46             | 0:57:44            |
| <sup>re</sup> 04:00 21:00                 | 24 Février 2023          | -                      | 0:00:56            | 0:18:49             | 0:19:44            |
|                                           | 25 Février 2023          | -                      |                    | 0:16:02             | 0:46:35            |
| v en durée 🗖 en %                         | 26 Février 2023          | -                      | 0:13:31            | 1:25:08             | 1:38:39            |
|                                           | 27 Février 2023          | 1:03:44                | 0:14:22            | 0:34:34             | 0:48:56            |
|                                           | Total                    | 1:41:50                | 8:21:18            | 23:59:03            | 32:20:21           |
| SER RECHERCHER                            | Total en %               | -                      | 25.84%             | 74.16%              | 100%               |
|                                           |                          |                        |                    |                     |                    |

Interface de consultation des temps de parole politiques

yacas

Cliquez sur « afficher le détail » pour visualiser les temps de parole par appartenance

#### **talk** I. Pluralisme « hors élections » 1.2/ Dashboard - Interactivités

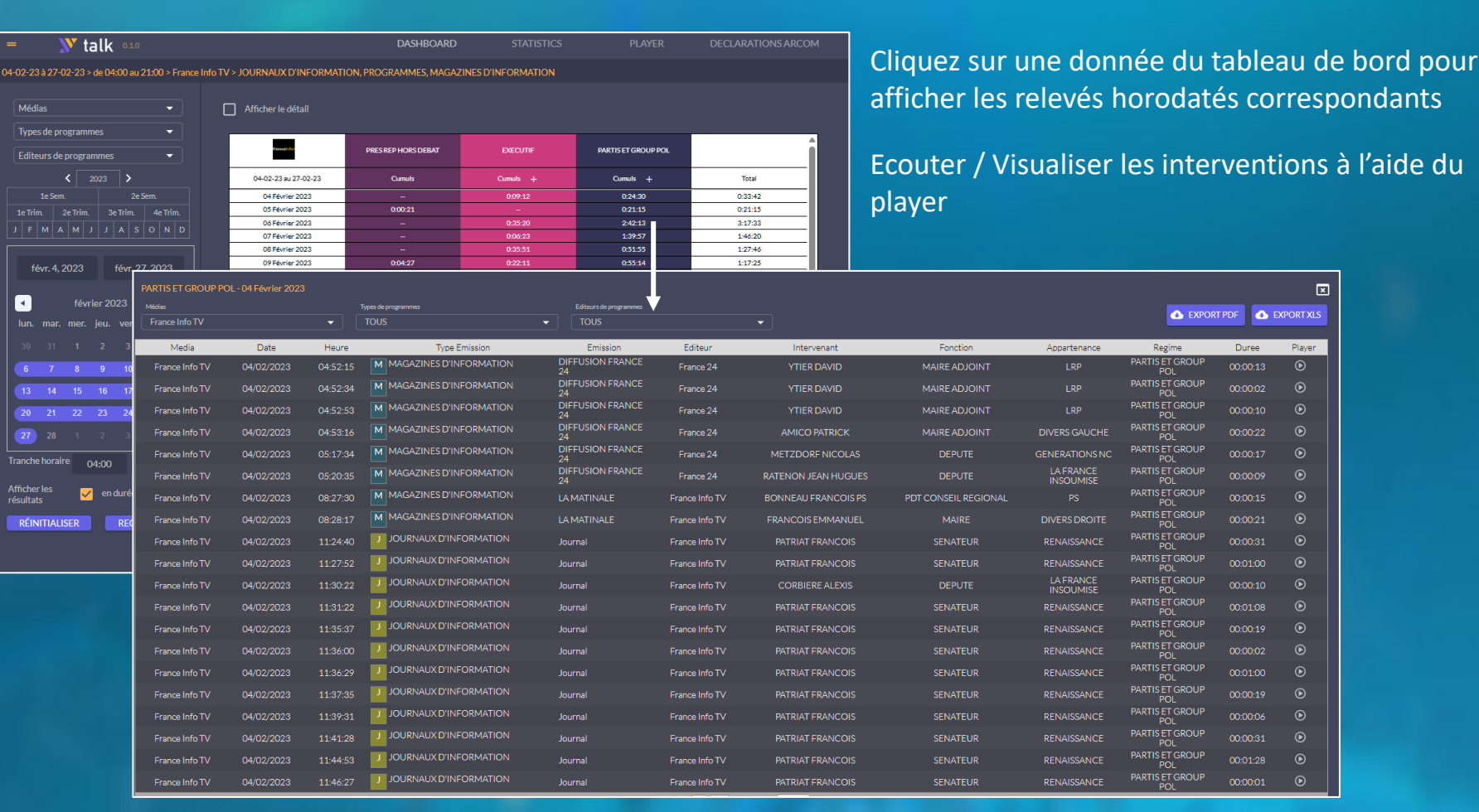

yacast

×

Player

Filtrez sur un média ou un type de programme

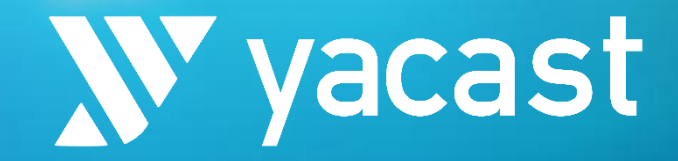

# I. Pluralisme « Hors Elections » 2. Graphiques

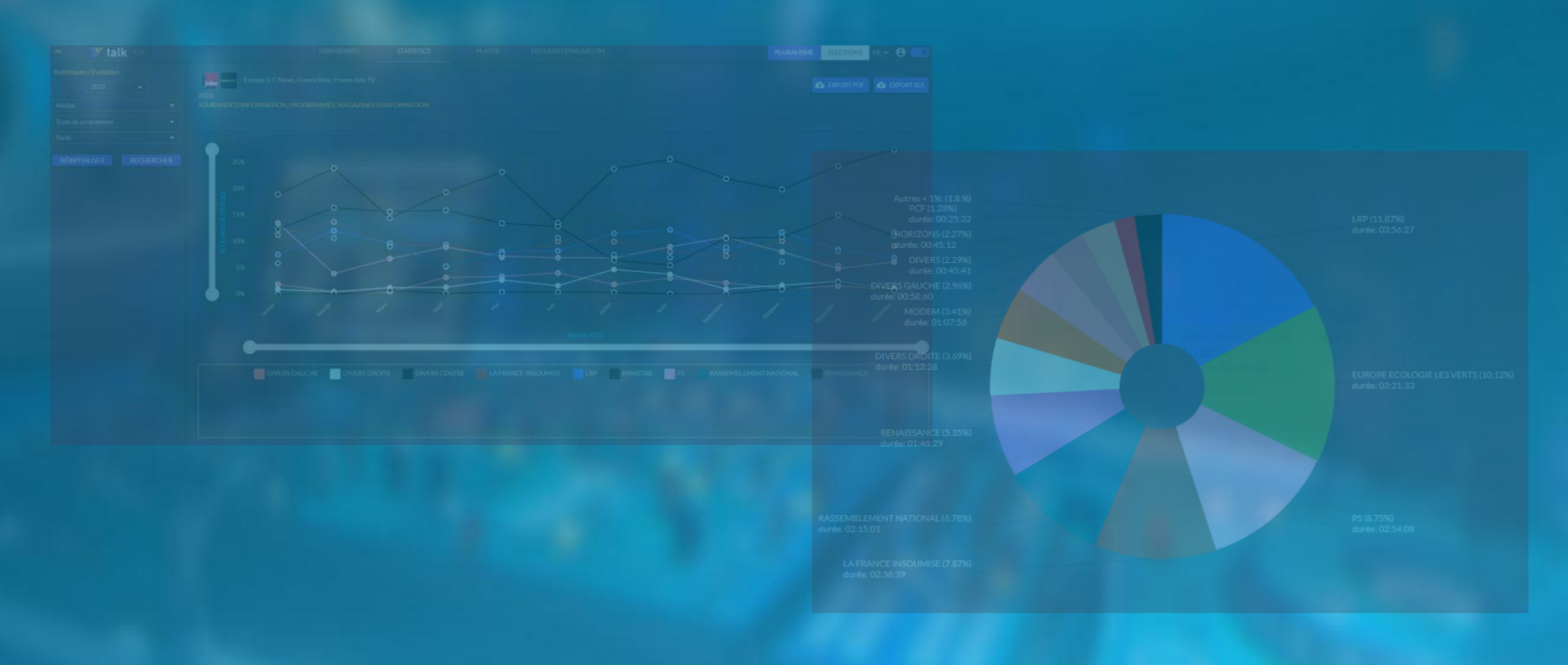

# **Valk** *I. Pluralisme « hors élections »* 2.1/ Statistiques - Répartition

#### Représentation graphique des répartitions des temps de parole

- Menu de critères:
- 1. Sélectionnez un média
- 2. Un ou plusieurs types de programmes
- 4. Sélection de la période:
- période prédéfinie: année, semestre, trimestre, mois
- à l'aide du calendrier: Période libre (cliquer sur la date de début souhaitée et glisser la souris jusqu'à la date de fin)
- 5. Affichage des résultats sous forme graphique

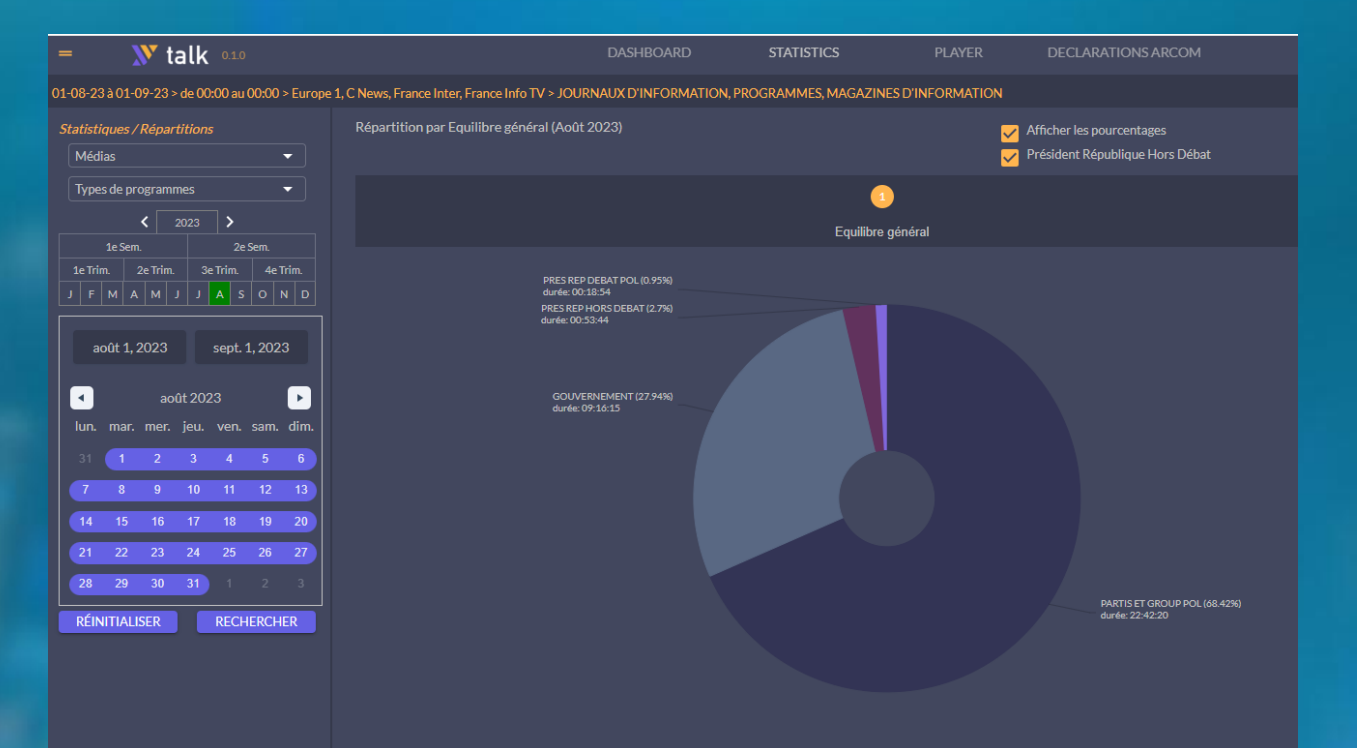

yaca

En haut de page, options d'affichage :

- des pourcentages
- Du temps de parole représenté par le Président de la République Hors Débat

#### **Valk** *I. Pluralisme « hors élections »* 2.1/ Statistiques - Répartition

#### Les graphiques sont interactifs : cliquez sur un graph pour afficher le suivant

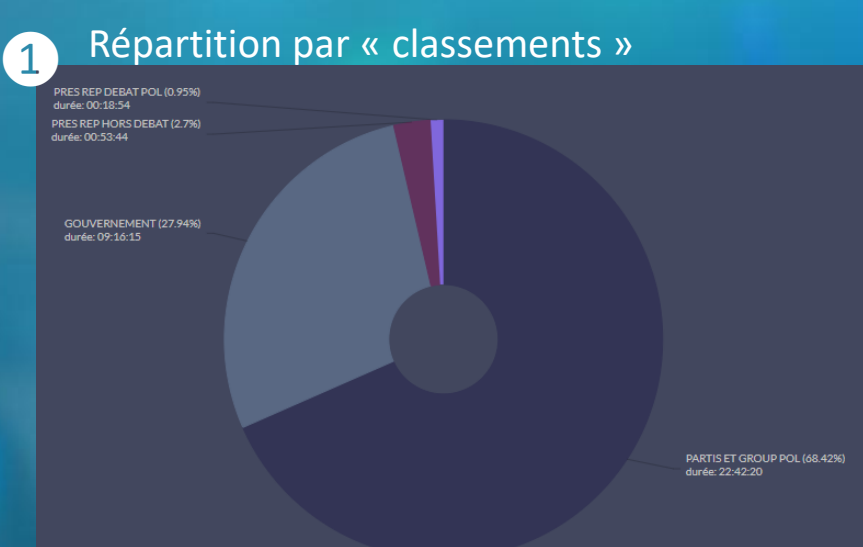

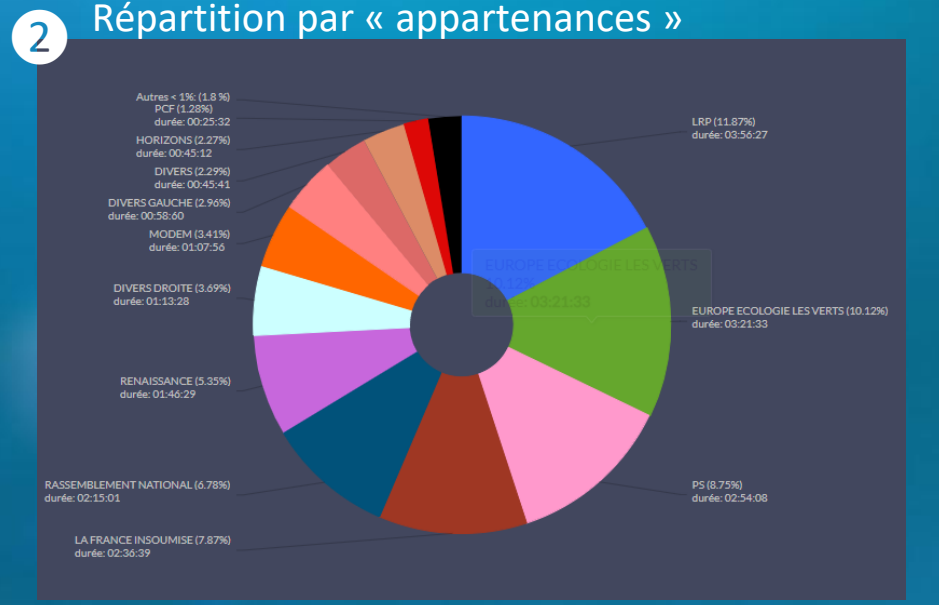

yacas

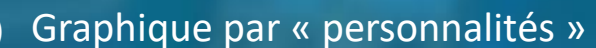

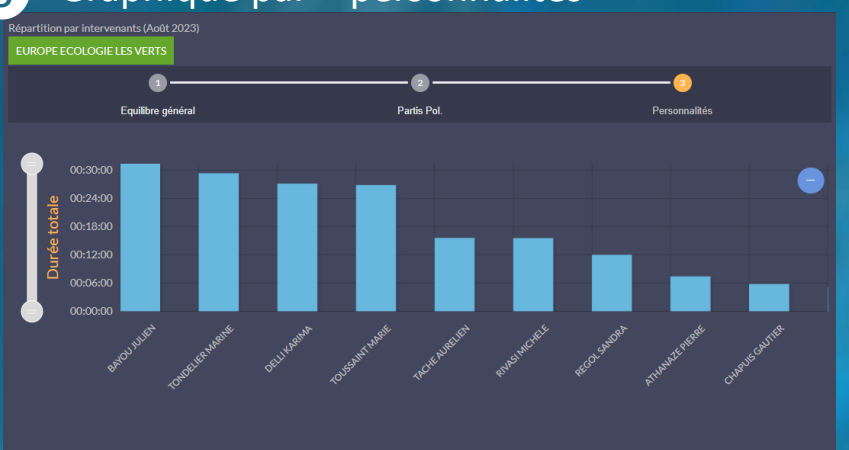

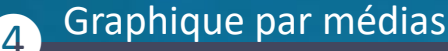

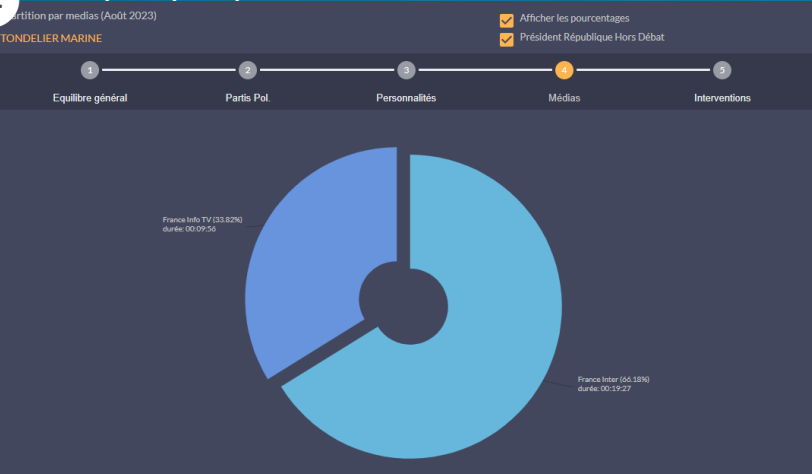

# **Valk** *I. Pluralisme « hors élections »* 2.1/ Statistiques - Répartition

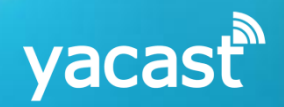

Relevés horodatés

5

| Interventions TONDELIER MARINE |                 |          |                           |               |                | Rappel des 5 étap | oes d'affichage d            | les graph | niques                                                                                                    |
|--------------------------------|-----------------|----------|---------------------------|---------------|----------------|-------------------|------------------------------|-----------|----------------------------------------------------------------------------------------------------|
| ļ — — ·                        | 1               |          | 2                         | 3             |                |                   | 5                            | !         |                                                                                                    |
| Equ                            | ullibre général |          | Partis Pol.               | Personnalités |                | Médias            | Interven                     | tions     |                                                                                                    |
| Types de programmes            |                 |          |                           |               |                |                   |                              |           |                                                                                                    |
|                                |                 |          | <b>.</b>                  |               | <b>5</b> 10    |                   |                              |           | 01                                                                                                    |
| Media                          | Date            | Heure    |                           | Emission      | Editeur        | Intervenant       | EUROPE ECOLOGIE              | Duree     | Player                                                                                                    |
| France Info IV                 | 24/08/2023      | 11:16:1/ |                           | JOURNAL       | France Info IV | IONDELIER MARINE  | LES VERTS                    | 00:00:30  | C                                                                                                    |
| France Info TV                 | 24/08/2023      | 11:46:17 | J JOURNAUX D'INFORMATION  | JOURNAL       | France Info TV | TONDELIER MARINE  | LES VERTS                    | 00:00:30  | $igodoldsymbol{igodoldsymbol{igo$ |
| France Info TV                 | 24/08/2023      | 14:07:50 | MAGAZINES D'INFORMATION   | LE 14H-16H    | France Info TV | TONDELIER MARINE  | EUROPE ECOLOGIE<br>LES VERTS | 00:00:26  | ۲                                                                                                    |
| France Info TV                 | 24/08/2023      | 14:37:48 | MAGAZINES D'INFORMATION   | LE 14H-16H    | France Info TV | TONDELIER MARINE  | EUROPE ECOLOGIE<br>LES VERTS | 00:00:26  | ۲                                                                                                    |
| France Info TV                 | 24/08/2023      | 16:02:44 | JOURNAUX D'INFORMATION    | JOURNAL       | France Info TV | TONDELIER MARINE  | EUROPE ECOLOGIE<br>LES VERTS | 00:00:26  | ۲                                                                                                    |
| France Info TV                 | 24/08/2023      | 16:32:40 | JOURNAUX D'INFORMATION    | JOURNAL       | France Info TV | TONDELIER MARINE  | EUROPE ECOLOGIE<br>LES VERTS | 00:00:26  | ۲                                                                                                    |
| France Info TV                 | 24/08/2023      | 23:26:45 | JOURNAUX D'INFORMATION    | JOURNAL       | France Info TV | TONDELIER MARINE  | EUROPE ECOLOGIE<br>LES VERTS | 00:00:17  | ۲                                                                                                    |
| France Info TV                 | 24/08/2023      | 23:58:58 | JOURNAUX D'INFORMATION    | JOURNAL       | France Info TV | TONDELIER MARINE  | EUROPE ECOLOGIE<br>LES VERTS | 00:00:17  | ۲                                                                                                    |
| France Info TV                 | 25/08/2023      | 07:38:23 | M MAGAZINES D'INFORMATION | LA MATINALE   | France Info TV | TONDELIER MARINE  | EUROPE ECOLOGIE<br>LES VERTS | 00:00:28  | ۲                                                                                                    |
| France Info TV                 | 25/08/2023      | 08:10:08 | M MAGAZINES D'INFORMATION | LA MATINALE   | France Info TV | TONDELIER MARINE  | EUROPE ECOLOGIE<br>LES VERTS | 00:00:29  | lacksquare                                                                                                    |
| France Info TV                 | 25/08/2023      | 23:04:28 | JOURNAUX D'INFORMATION    | JOURNAL       | France Info TV | TONDELIER MARINE  | EUROPE ECOLOGIE<br>LES VERTS | 00:00:20  | $\odot$                                                                                                    |
| France Info TV                 | 25/08/2023      | 23:34:37 | JOURNAUX D'INFORMATION    | JOURNAL       | France Info TV | TONDELIER MARINE  | EUROPE ECOLOGIE<br>LES VERTS | 00:00:19  | ۲                                                                                                    |
| France Info TV                 | 26/08/2023      | 22:03:41 | J JOURNAUX D'INFORMATION  | JOURNAL       | France Info TV | TONDELIER MARINE  | EUROPE ECOLOGIE<br>LES VERTS | 00:00:11  | $\odot$                                                                                                    |
| France Info TV                 | 26/08/2023      | 22:33:40 | JOURNAUX D'INFORMATION    | JOURNAL       | France Info TV | TONDELIER MARINE  | EUROPE ECOLOGIE<br>LES VERTS | 00:00:11  | ۲                                                                                                    |
| France Info TV                 | 26/08/2023      | 23:08:17 | JOURNAUX D'INFORMATION    | JOURNAL       | France Info TV | TONDELIER MARINE  | EUROPE ECOLOGIE<br>LES VERTS | 00:00:11  | ۲                                                                                                    |
| France Info TV                 | 26/08/2023      | 23:38:38 | JOURNAUX D'INFORMATION    | JOURNAL       | France Info TV | TONDELIER MARINE  | EUROPE ECOLOGIE<br>LES VERTS | 00:00:11  | ۲                                                                                                    |
| France Info TV                 | 30/08/2023      | 14:37:11 | M MAGAZINES D'INFORMATION | LE 14H-16H    | France Info TV | TONDELIER MARINE  | EUROPE ECOLOGIE<br>LES VERTS | 00:01:09  | ۲                                                                                                    |
| France Info TV                 | 30/08/2023      | 14:38:23 | M MAGAZINES D'INFORMATION | LE 14H-16H    | France Info TV | TONDELIER MARINE  | EUROPE ECOLOGIE<br>LES VERTS | 00:00:05  | ۲                                                                                                    |

Relevés horodatés affichés après un clic sur le dernier graphique (par média)

# **X talk** *I. Pluralisme « hors élections »* 2.2/ Statistiques – Courbes d'évolution

Les courbes d'évolution affichent les durées des temps de parole sur une période choisie, pour les partis sélectionnés.

yacas

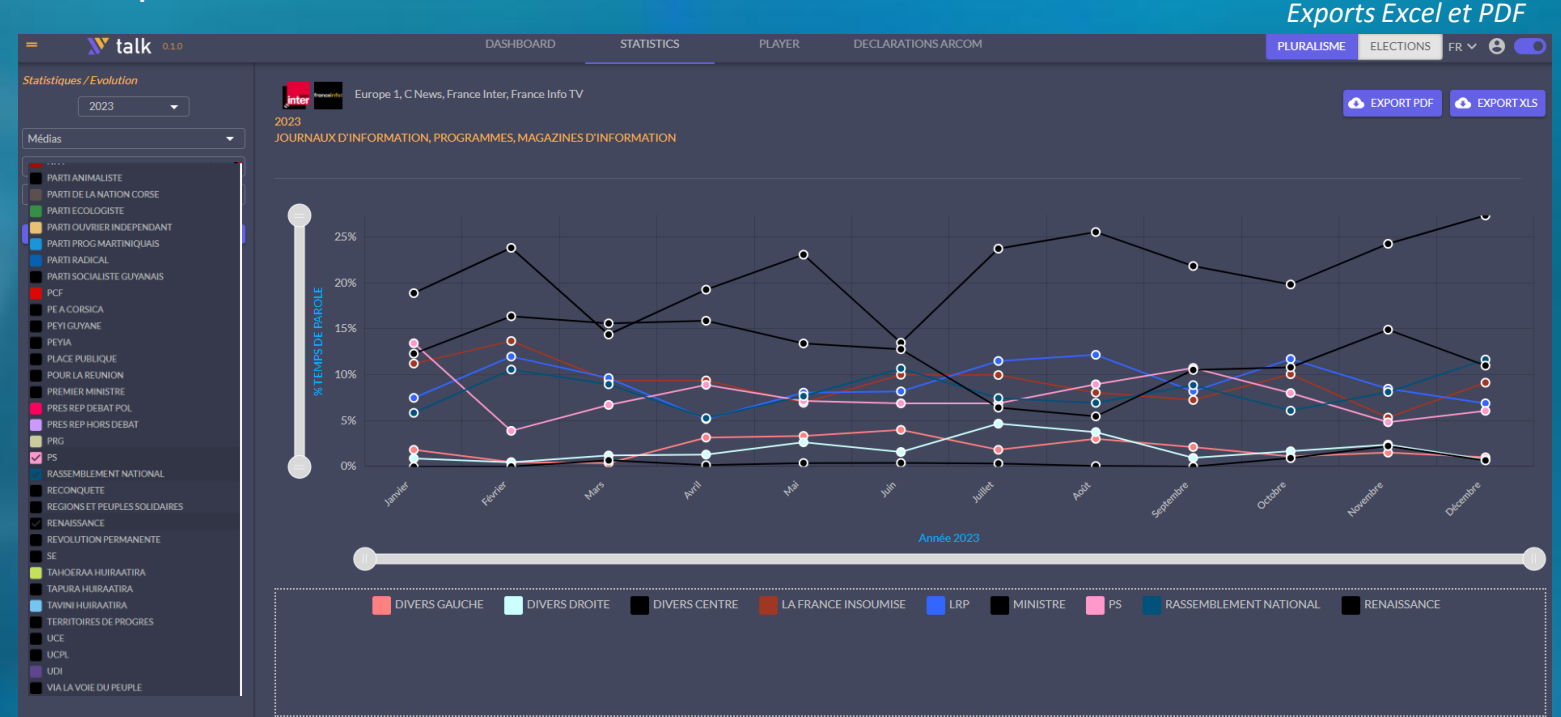

#### Menu de critères:

- 1. Sélectionnez l'année
- 2. Un ou plusieurs types de programmes
- 3. Cochez tous les partis que vous souhaitez comparer sur le graphique

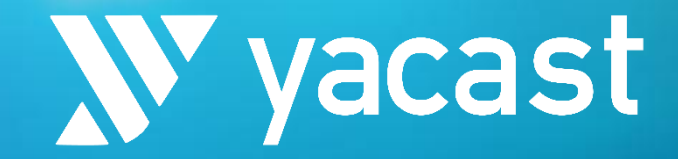

# I. Pluralisme « Hors Elections » 3. Player

|  |  |  | 1D             |                    |                                         |             |                       |
|--|--|--|----------------|--------------------|-----------------------------------------|-------------|-----------------------|
|  |  |  |                |                    |                                         |             |                       |
|  |  |  |                |                    |                                         |             |                       |
|  |  |  |                |                    |                                         |             |                       |
|  |  |  |                |                    |                                         |             |                       |
|  |  |  |                |                    |                                         |             |                       |
|  |  |  |                |                    |                                         |             |                       |
|  |  |  |                |                    |                                         |             | 1                     |
|  |  |  |                |                    |                                         |             |                       |
|  |  |  |                |                    |                                         |             |                       |
|  |  |  |                |                    |                                         |             |                       |
|  |  |  |                |                    |                                         |             | 24                    |
|  |  |  |                |                    | LE COUSTER - AN                         |             |                       |
|  |  |  | TO BAR SHARE   |                    | ALLET COMPLETE OF                       |             | Concerned and         |
|  |  |  | TO ELISABLE OF | TARE NATION        | 123 2 2 2 2 2 2 2 2 2 2 2 2 2 2 2 2 2 2 |             |                       |
|  |  |  |                |                    | 4                                       |             | a martin              |
|  |  |  | Bru            | ino Retaillea      |                                         |             | I'A69                 |
|  |  |  | Foot           | ball 29e journée a | de Lique 1 : Mong                       | co affronte | Montpellier à 17h. cr |

### **X talk** *I. Pluralisme « hors élections »* 3.1/ Player – Recherche par personnalité

La recherche **par personnalité** permet de retrouver aisément toutes les interventions d'une personne sur une période sélectionnée.

vacas

| = 🔊 talk 🚥                                      |                                                                    |                                 |          |                           | PLAYER                  | DECLARATIONS ARCOM   |                  | PLU                 | RALISME ELECTION | √S FR ❤  | θ 💿       |
|-------------------------------------------------|--------------------------------------------------------------------|---------------------------------|----------|---------------------------|-------------------------|----------------------|------------------|---------------------|------------------|----------|-----------|
| Recherche / personnalité Nom TONDELIER MARINE X | TONDELIER MARIN<br>492 interventions 04:1<br>01-01-25 00:00:00 à 1 | IE<br>17:18<br>7-04-25 00:00:00 |          |                           |                         |                      |                  |                     |                  |          |           |
| Médias TONDELIER MARINE                         | Types de programmes<br>TOUS                                        |                                 | Editeu   | rs de programmes<br>US -  |                         |                      |                  |                     | EXPORT P         | DF 🚯 E   | XPORT XLS |
| < 2025 >                                        | Media                                                              | Date                            | Heure    | Type Emission             | Emission                | Editeur              | Intervenant      | Fonction            | Appartenance     | Duree    | Diayer    |
| 1e Sem. 2e Sem.                                 | France Info TV                                                     | 01/04/2025                      | 00:33:59 | M MAGAZINES D'INFORMATION | DIFFUSION<br>FRANCE 24  | France 24            | TONDELIER MARINE | SECRETAIRE NATIONAL | LES ECOLOGISTES  | 00:00:31 | ۲         |
| J F M A M J J A S O N D                         | France Info TV                                                     | 01/04/2025                      | 03:33:57 | MAGAZINES D'INFORMATION   | DIFFUSION<br>FRANCE 24  | France 24            | TONDELIER MARINE | SECRETAIRE NATIONAL | LES ECOLOGISTES  | 00:00:31 | ⊚         |
|                                                 | Europe 1                                                           | 01/04/2025                      | 06:15:56 | MAGAZINES D'INFORMATION   | EUROPE 1<br>BON JOUR    | Europe 1             | TONDELIER MARINE | SECRETAIRE NATIONAL | LES ECOLOGISTES  | 00:00:15 | ⊚         |
|                                                 | C News                                                             | 01/04/2025                      | 06:33:19 | MAGAZINES D'INFORMATION   | LA MATINALE             | Cnews                | TONDELIER MARINE | SECRETAIRE NATIONAL | LES ECOLOGISTES  | 00:00:11 | ۲         |
| Rechercher / emission                           | C News                                                             | 01/04/2025                      | 08:03:30 | MAGAZINES D'INFORMATION   | LA MATINALE             | Cnews                | TONDELIER MARINE | SECRETAIRE NATIONAL | LES ECOLOGISTES  | 00:00:12 | ۲         |
| Destante surrefe                                | Europe 1                                                           | 01/04/2025                      | 09:17:42 | MAGAZINES D'INFORMATION   | L HEURE DES PRO         | OS Europe 1          | TONDELIER MARINE | SECRETAIRE NATIONAL | LES ECOLOGISTES  | 00:00:27 | ۲         |
| Recherche avancee                               | C News                                                             | 01/04/2025                      | 10:45:59 | MAGAZINES D'INFORMATION   | MORANDINI LIVE          | Cnews                | TONDELIER MARINE | SECRETAIRE NATIONAL | LES ECOLOGISTES  | 00:00:12 | ۲         |
|                                                 | Europe 1                                                           | 01/04/2025                      | 11:17:30 | MAGAZINES D'INFORMATION   | PASCAL PRAUD E<br>VOUS  | T Europe 1           | TONDELIER MARINE | SECRETAIRE NATIONAL | LES ECOLOGISTES  | 00:00:26 | ۲         |
|                                                 | C News                                                             | 01/04/2025                      | 20:34:47 | MAGAZINES D'INFORMATION   | L'HEURE DES PRO<br>2    | OS Cnews             | TONDELIER MARINE | SECRETAIRE NATIONAL | LES ECOLOGISTES  | 00:00:27 | ۲         |
|                                                 | C News                                                             |                                 | 06:32:54 | MAGAZINES D'INFORMATION   | LA MATINALE<br>WEEK-END | Cnews                | TONDELIER MARINE | SECRETAIRE NATIONAL | LES ECOLOGISTES  | 00:00:12 | ۲         |
|                                                 | C News                                                             | 03/03/2025                      | 00:14:53 | JOURNAUX D'INFORMATION    | EDITIONS DE LA<br>NUIT  | Cnews                | TONDELIER MARINE | SECRETAIRE NATIONAL | LES ECOLOGISTES  | 00:00:12 | ۲         |
|                                                 | C News                                                             | 03/03/2025                      | 00:53:02 | JOURNAUX D'INFORMATION    | EDITIONS DE LA<br>NUIT  | Cnews                | TONDELIER MARINE | SECRETAIRE NATIONAL | LES ECOLOGISTES  | 00:00:12 | ۲         |
|                                                 | C News                                                             | 03/03/2025                      | 01:24:42 | JOURNAUX D'INFORMATION    | EDITIONS DE LA<br>NUIT  | Cnews                | TONDELIER MARINE | SECRETAIRE NATIONAL | LES ECOLOGISTES  | 00:00:11 | ۲         |
|                                                 | C News                                                             |                                 |          | J JOURNAUX D'INFORMATION  | EDITIONS DE LA          | Cnews                | TONDELIER MARINE | SECRETAIRE NATIONAL | LES ECOLOGISTES  | 00:00:11 | ⊚         |
|                                                 | C News                                                             | 03/03/2025                      | 02:17:22 | JOURNAUX D'INFORMATION    | EDITIONS DE LA          | Cnews                | TONDELIER MARINE | SECRETAIRE NATIONAL | LES ECOLOGISTES  | 00:00:12 | ۲         |
|                                                 | C News                                                             | 03/03/2025                      | 02:43:44 | JOURNAUX D'INFORMATION    | EDITIONS DE LA          | Cnews                | TONDELIER MARINE | SECRETAIRE NATIONAL | LES ECOLOGISTES  | 00:00:11 | ۲         |
|                                                 | C News                                                             | 03/03/2025                      | 03:10:05 | JOURNAUX D'INFORMATION    | EDITIONS DE LA          | Cnews                | TONDELIER MARINE | SECRETAIRE NATIONAL | LES ECOLOGISTES  | 00:00:11 | ۰         |
|                                                 | C News                                                             | 03/03/2025                      | 03:35:26 | J JOURNAUX D'INFORMATION  | EDITIONS DE LA          | Cnews                | TONDELIER MARINE | SECRETAIRE NATIONAL | LES ECOLOGISTES  | 00:00:11 | ⊚         |
|                                                 | C News                                                             | 03/03/2025                      | 04:06:28 | JOURNAUX D'INFORMATION    | EDITIONS DE LA          | Cnews                | TONDELIER MARINE | SECRETAIRE NATIONAL | LES ECOLOGISTES  | 00:00:11 | ۲         |
|                                                 | C News                                                             |                                 | 04:38:14 | JOURNAUX D'INFORMATION    | EDITIONS DE LA          | Cnews                | TONDELIER MARINE | SECRETAIRE NATIONAL | LES ECOLOGISTES  | 00:00:12 | ⊚         |
|                                                 |                                                                    |                                 |          |                           |                         | > >> Page 1 de 25 20 | <b>v</b>         |                     |                  |          | _         |

### **X talk** *I. Pluralisme « hors élections »* 3.2/ Player – Recherche par émission

La recherche **par émission** permet d'afficher toutes les interventions, de toutes les personnalités, au sein d'une émission.

yacas

| = 🛛 💓 talk 010                      |                                                                  | DASHBOARD      | STATISTICS              | PLAYER       | DECLARATIONS ARCO  | мс                 |                      | PLURALISME ELECTIO        | NS FR 🗸  | θ 💿     |
|-------------------------------------|------------------------------------------------------------------|----------------|-------------------------|--------------|--------------------|--------------------|----------------------|---------------------------|----------|---------|
| Recherche / personnalité            |                                                                  | -              |                         |              |                    |                    |                      |                           |          |         |
| Rechercher / emission               | 86 interventions 00:50:31<br>01-03-25 00:00:00 à 01-04-25 00:00: | :00            |                         |              |                    |                    |                      |                           |          |         |
| Emission LES INFORMES X             | Types de programmes                                              | Editeurs de pr | rogrammes               |              |                    |                    |                      |                           |          |         |
| Médias 🗸                            | TOUS                                                             |                |                         |              |                    |                    |                      |                           |          |         |
|                                     | Media Date                                                       | Heure          | Type Emission           | Emission     | Editeur            | Intervenant        | Fonction             | Appartenance              | Duree    | Player  |
| < 2025 >                            | France Info TV 01/03/2025                                        | 20:21:59 M     | MAGAZINES D'INFORMATION | LES INFORMES | Radio France       | GLUCKSMANN RAPHAEL | DEPUTE EUROPEEN      | PLACE PUBLIQUE            | 00:00:26 | $\odot$ |
| 1e Sem. 2e Sem.                     | France Info TV 03/03/2025                                        | 09:23:49 M     | MAGAZINES D'INFORMATION | LES INFORMES | Radio France       | FAURE OLIVIER      | DEPUTE               |                           | 00:00:24 | $\odot$ |
| 1e Trim. 2e Trim. 3e Trim. 4e Trim. | France Info TV 03/03/2025                                        | 20:04:51 M     | MAGAZINES D'INFORMATION | LES INFORMES | Radio France       | BAYROU FRANCOIS    | PREMIER MINISTRE     | PREMIER MINISTRE          | 00:00:46 | $\odot$ |
| J F M A M J J A S O N D             | France Info TV 03/03/2025                                        | 20:14:27 M     | MAGAZINES D'INFORMATION | LES INFORMES | Radio France       | BAYROU FRANCOIS    | PREMIER MINISTRE     | PREMIER MINISTRE          | 00:00:34 | $\odot$ |
| RECHERCHER                          | France Info TV 03/03/2025                                        | 20:22:11 M     | MAGAZINES D'INFORMATION | LES INFORMES | Radio France       | JOUVET PIERRE      | DEPUTE EUROPEEN      |                           | 00:00:32 | $\odot$ |
|                                     | France Info TV 03/03/2025                                        |                | MAGAZINES D'INFORMATION | LES INFORMES | Radio France       | LE PEN MARINE      | DEPUTE               | RASSEMBLEMENT<br>NATIONAI | 00:00:35 | $\odot$ |
| Recherche avancée                   | France Info TV 03/03/2025                                        | 20:47:56 M     | MAGAZINES D'INFORMATION | LES INFORMES | Radio France       | RETAILLEAU BRUNO   | MINISTRE             | MINISTRE                  | 00:00:35 | $\odot$ |
|                                     | France Info TV 04/03/2025                                        | 09:07:16 M     | MAGAZINES D'INFORMATION | LES INFORMES | Radio France       | LOMBARD ERIC       | MINISTRE             | MINISTRE                  | 00:00:34 | $\odot$ |
|                                     | France Info TV 04/03/2025                                        | 20:05:08 M     | MAGAZINES D'INFORMATION | LES INFORMES | Radio France       | BAYROU FRANCOIS    | PREMIER MINISTRE     | PREMIER MINISTRE          | 00:00:25 | $\odot$ |
|                                     | France Info TV 04/03/2025                                        | 20:53:00 M     | MAGAZINES D'INFORMATION | LES INFORMES | Radio France       | BRAUN PIVET YAEL   | PDT ASSEMBLEE NAT    | RENAISSANCE               | 00:00:42 | ⊚       |
|                                     | France Info TV 05/03/2025                                        | 20:00:14 M     | MAGAZINES D'INFORMATION | LES INFORMES | Radio France       | MACRON EMMANUEL    | PRESIDENT REPUBLIQUE | PRES REP DEBAT POL        |          | $\odot$ |
|                                     | France Info TV 05/03/2025                                        | 20:20:15 M     | MAGAZINES D'INFORMATION | LES INFORMES | Radio France       | MACRON EMMANUEL    | PRESIDENT REPUBLIQUE | PRES REP DEBAT POL        | 00:00:59 | $\odot$ |
|                                     | France Info TV 05/03/2025                                        | 20:33:15 M     | MAGAZINES D'INFORMATION | LES INFORMES | Radio France       | MACRON EMMANUEL    | PRESIDENT REPUBLIQUE | PRES REP DEBAT POL        | 00:00:49 | $\odot$ |
|                                     | France Info TV 05/03/2025                                        | 20:43:56 M     | MAGAZINES D'INFORMATION | LES INFORMES | Radio France       | MACRON EMMANUEL    | PRESIDENT REPUBLIQUE | PRES REP DEBAT POL        | 00:00:24 | $\odot$ |
|                                     | France Info TV 05/03/2025                                        | 20:51:58 M     | MAGAZINES D'INFORMATION | LES INFORMES | Radio France       | MACRON EMMANUEL    | PRESIDENT REPUBLIQUE | PRES REP DEBAT POL        | 00:00:52 | $\odot$ |
|                                     | France Info TV 06/03/2025                                        | 09:07:23 M     | MAGAZINES D'INFORMATION | LES INFORMES | Radio France       | MACRON EMMANUEL    | PRESIDENT REPUBLIQUE | PRES REP DEBAT POL        | 00:00:20 | $\odot$ |
|                                     | France Info TV 06/03/2025                                        | 09:19:58       | MAGAZINES D'INFORMATION | LES INFORMES | Radio France       | MACRON EMMANUEL    | PRESIDENT REPUBLIQUE | PRES REP DEBAT POL        | 00:00:24 | $\odot$ |
|                                     | France Info TV 06/03/2025                                        | 20:05:06 M     | MAGAZINES D'INFORMATION | LESINFORMES  | Radio France       | BAYROU FRANCOIS    | PREMIER MINISTRE     | PREMIER MINISTRE          | 00:00:37 | ۲       |
|                                     | France Info TV 06/03/2025                                        | 20:11:32       | MAGAZINES D'INFORMATION | LES INFORMES | Radio France       | LECORNU SEBASTIEN  | MINISTRE             | MINISTRE                  | 00:00:17 | ۲       |
|                                     | France Info TV 06/03/2025                                        | 20:48:39       | MAGAZINES D'INFORMATION | LESINFORMES  | Radio France       | PRIMAS SOPHIE      | MINISTRE             | MINISTRE                  | 00:00:26 | ۲       |
|                                     |                                                                  |                |                         | <<           | < > >> Page 1 de 5 | 20 🗸               |                      |                           |          |         |
|                                     |                                                                  |                |                         |              |                    |                    |                      |                           |          |         |

### **X talk** *I. Pluralisme « hors élections »* 3.3/ Player – Recherche avancée

yacast

La **recherche avancée** permet une recherche précise :

plusieurs filtres sont disponibles : média, période, tranche horaire, appartenance, et personnalités.

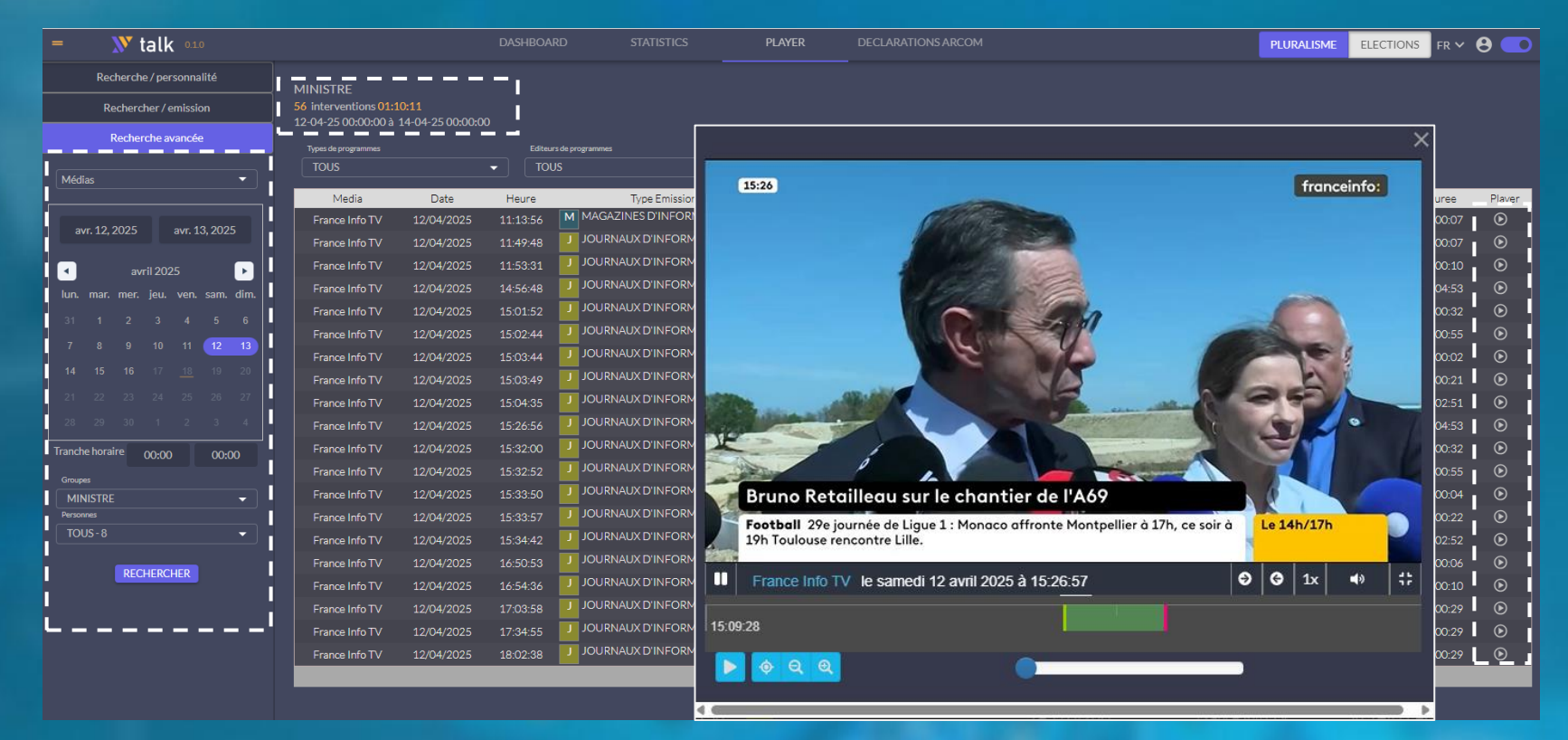

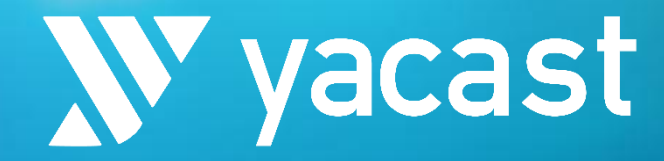

# I. Pluralisme « Hors Elections » 4. Déclarations Arcom

|              |       |               |      |             |  |            |              |                           |           |     | Situation                                                       | Cumul Temps               |                         |               |  |
|--------------|-------|---------------|------|-------------|--|------------|--------------|---------------------------|-----------|-----|-----------------------------------------------------------------|---------------------------|-------------------------|---------------|--|
|              | Media | Type Emission | Date | Heure Debut |  |            | Appartenance |                           | Code List |     |                                                                 | Parole                    |                         |               |  |
|              |       |               |      |             |  |            |              |                           |           |     |                                                                 |                           |                         |               |  |
|              |       |               |      |             |  |            |              |                           |           |     |                                                                 |                           |                         |               |  |
|              |       |               |      |             |  |            |              |                           |           |     |                                                                 | 00:00:21                  |                         |               |  |
|              |       |               |      |             |  |            |              |                           |           |     | room                                                            | 00:00:16                  |                         |               |  |
|              |       |               |      |             |  |            |              |                           |           | (~) | A re pu deux de la como privat ca<br>adre muta de la como terre | 00:00:16                  |                         | FLORALIO      |  |
| février 2023 |       |               |      |             |  |            |              |                           |           |     |                                                                 |                           |                         |               |  |
|              |       |               |      |             |  |            |              |                           |           |     | Déclar                                                          | ration des temp           |                         |               |  |
|              |       |               |      |             |  |            |              |                           |           |     |                                                                 | 00:00:17                  |                         |               |  |
|              |       |               |      |             |  |            |              |                           |           |     |                                                                 |                           |                         |               |  |
|              |       |               |      |             |  |            |              |                           |           |     |                                                                 |                           |                         |               |  |
|              |       |               |      |             |  |            |              |                           |           |     |                                                                 | 00:00:41 Décla            | ration multiservices    |               |  |
|              |       |               |      |             |  |            |              | Accueil                   |           |     |                                                                 | Servie                    | no *                    |               |  |
|              |       |               |      |             |  |            |              | Documentation             |           |     |                                                                 | 00:00:18                  | OT Messel               |               |  |
|              |       |               |      |             |  |            |              |                           |           |     |                                                                 |                           |                         |               |  |
|              |       |               |      |             |  |            |              | Référentiels              |           |     |                                                                 |                           |                         |               |  |
|              |       |               |      |             |  |            |              |                           |           |     |                                                                 | 00:00:21Pério<br>00:00:21 | de Date début           | Date fin      |  |
|              |       |               |      |             |  |            |              |                           |           |     |                                                                 |                           |                         |               |  |
|              |       |               |      |             |  |            |              | Suivi des déclarations    |           |     |                                                                 |                           |                         |               |  |
|              |       |               |      |             |  |            |              | Export des données brutes |           |     |                                                                 | 00:00:16 Type             | émission *              |               |  |
|              |       |               |      |             |  |            |              | Fe Déconnexion            |           |     |                                                                 |                           | IS 🗸                    |               |  |
|              |       |               |      |             |  | REPUBLIQUE | DEBAT        | Cr Deconnectori           |           |     |                                                                 |                           |                         |               |  |
|              |       |               |      |             |  |            | 0025 20 0    |                           |           |     |                                                                 | Fichie                    | er CSV *                |               |  |
|              |       |               |      |             |  |            |              |                           |           |     |                                                                 |                           | ioisir un fichier Aucun |               |  |
|              |       |               |      |             |  |            |              |                           |           |     |                                                                 |                           |                         | a à l'antra a |  |

### **V talk** *I. Pluralisme « hors élections »* 4/ Déclarations ARCOM

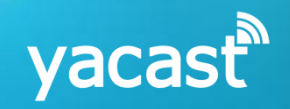

### L'onglet **Déclarations ARCOM** permet l'export des relevés des temps de parole au format attendu par le portail.

Sélection du média, des types de programmes (par défaut, tous les programmes sont sélectionnés), de la période (mois, trimestre, semestre, ou période libre). Export disponible au format CSV, formaté pour être prêt à être déposé sur le portail de l'ARCOM.

| = 🔊 ta                  | lk 0.1.0                 |                    |                 | DAS           | HBOARD          | STATISTI    |                        | PLAYER             | DECLARATIONS A          | ARCOM                  |               |                 | PLUR      |             | CTIONS FR   | ~ \varTheta 🔵 |
|-------------------------|--------------------------|--------------------|-----------------|---------------|-----------------|-------------|------------------------|--------------------|-------------------------|------------------------|---------------|-----------------|-----------|-------------|-------------|---------------|
| 09-02-23 à 17-02-23 > d | e 00:00 au 00:00 > Franc | e Info TV > JOURNA | UX D'INFORMATIC | ON, PROGRAMME | ES, MAGAZINES D | INFORMATION |                        |                    |                         |                        |               |                 |           |             |             |               |
| Médiae                  |                          |                    |                 |               |                 |             |                        |                    |                         |                        |               |                 |           |             |             |               |
| medias                  |                          |                    |                 |               |                 |             |                        |                    |                         |                        |               |                 |           |             | <b>e</b>    | EXPORT CSV    |
| Types de programme      |                          |                    |                 |               |                 |             |                        |                    |                         |                        |               |                 |           | Type        | Situation   | Cumul Temps   |
| < 20                    | 23 >                     | Media              | Type Emission   | Date          | Heure Debut     | Heure Fin   | Titre Emission         | Intervenant        | Qualité                 | Appartenance           | Code Election | Circonscription | Code List | Intervenant | Intervenant | Parole        |
| 1e Sem.                 | 2e Sem.                  | franceinfo:        |                 | 09/02/2023    | 01:00           | 01:15       | Journal                | VERAN OLIVIER      | PORTE PAROLE            | MINISTRE               |               |                 |           |             |             | 00:00:21      |
|                         |                          | franceinfo:        |                 | 09/02/2023    | 01:00           | 01:15       | Journal                | MACRON<br>EMMANUEL | PRESIDENT<br>REPUBLIQUE | PRES REP HORS<br>DEBAT |               |                 |           |             |             | 00:00:16      |
|                         |                          | franceinfo:        |                 | 09/02/2023    | 01:30           | 01:45       | Journal                | VERAN OLIVIER      | PORTE PAROLE            | MINISTRE               |               |                 |           |             |             | 00:00:21      |
|                         | _                        | franceinfo:        |                 | 09/02/2023    |                 | 01:45       | Journal                | MACRON<br>EMMANUEL | PRESIDENT<br>REPUBLIQUE | PRES REP HORS<br>DEBAT |               |                 |           |             |             | 00:00:16      |
| févr. 9, 2023           | févr. 16, 2023           | franceinfo:        |                 | 09/02/2023    | 02:00           | 02:15       | Journal                | MACRON<br>EMMANUEL | PRESIDENT<br>REPUBLIQUE | PRES REP HORS<br>DEBAT |               |                 |           |             |             | 00:00:16      |
| févrie                  | r 2023 🕞                 | franceinfo:        | MAG             | 09/02/2023    | 02:15           |             | DIFFUSION<br>FRANCE 24 | VERAN OLIVIER      | PORTE PAROLE            | MINISTRE               |               |                 |           |             |             | 00:00:21      |
|                         |                          | franceinfo:        |                 | 09/02/2023    | 02:30           | 02:46       | Journal                | VERAN OLIVIER      | PORTE PAROLE            | MINISTRE               |               |                 |           |             |             | 00:00:21      |
| iun. mar. mer. j        | eu. ven. sam. dim.       | franceinfo:        |                 | 09/02/2023    |                 | 02:46       | Journal                | MACRON<br>EMMANUEL | PRESIDENT<br>REPUBLIQUE | PRES REP HORS<br>DEBAT |               |                 |           |             |             | 00:00:17      |
|                         | 2 3 4 5                  | franceinfo:        |                 | 09/02/2023    | 03:00           | 03:10       | Journal                | MACRON<br>EMMANUEL | PRESIDENT<br>REPUBLIQUE | PRES REP HORS<br>DEBAT |               |                 |           |             |             | 00:00:16      |
|                         | 9 10 11 12               | franceinfo:        | MAG             | 09/02/2023    | 03:10           | 03:59       | DIFFUSION<br>FRANCE 24 | MACRON<br>EMMANUEL | PRESIDENT<br>REPUBLIQUE | PRES REP HORS<br>DEBAT |               |                 |           |             |             | 00:00:16      |
|                         |                          | franceinfo:        | MAG             | 09/02/2023    | 03:10           | 03:59       | DIFFUSION<br>FRANCE 24 | VERAN OLIVIER      | PORTE PAROLE            | MINISTRE               |               |                 |           |             |             | 00:00:41      |
|                         |                          | franceinfo:        |                 | 09/02/2023    | 04:00           | 04:15       | Journal                | MACRON<br>EMMANUEL | PRESIDENT<br>REPUBLIQUE | PRES REP HORS<br>DEBAT |               |                 |           |             |             | 00:00:16      |
|                         |                          | franceinfo:        |                 | 09/02/2023    | 04:00           | 04:15       | Journal                | VERAN OLIVIER      | PORTE PAROLE            | MINISTRE               |               |                 |           |             |             | 00:00:21      |
| RÉINITIALISER           | RECHERCHER               | franceinfo:        |                 | 09/02/2023    | 04:30           | 04:45       | Journal                | MACRON<br>EMMANUEL | PRESIDENT<br>REPUBLIQUE | PRES REP HORS<br>DEBAT |               |                 |           |             |             | 00:00:16      |
|                         |                          | franceinfo:        |                 | 09/02/2023    | 04:30           | 04:45       | Journal                | VERAN OLIVIER      | PORTE PAROLE            | MINISTRE               |               |                 |           |             |             | 00:00:21      |
|                         |                          | franceinfo:        | JTF             | 09/02/2023    | 05:00           | 05:15       | Journal                | VERAN OLIVIER      | PORTE PAROLE            | MINISTRE               |               |                 |           |             |             | 00:00:21      |
|                         |                          | franceinfo:        |                 | 09/02/2023    | 05:00           | 05:15       | Journal                | EMMANUEL           | REPUBLIQUE              | DEBAT                  |               |                 |           |             |             | 00:00:16      |
|                         |                          | franceinfo:        |                 | 09/02/2023    |                 | 05:45       | Journal                | VERAN OLIVIER      | PORTE PAROLE            | MINISTRE               |               |                 |           |             |             | 00:00:21      |
|                         |                          | franceinfo:        |                 | 09/02/2023    |                 | 05:45       | Journal                | MACRON<br>EMMANUEL | PRESIDENT<br>REPUBLIQUE | PRES REP HORS<br>DEBAT |               |                 |           |             |             | 00:00:16      |
|                         |                          | franceinfo:        | MAG             | 09/02/2023    | 06:29           | 08:33       | LA MATINALE            | MACRON<br>EMMANUEL | PRESIDENT<br>REPUBLIQUE | PRES REP HORS<br>DEBAT |               |                 |           |             | 1           | 00:00:15      |
|                         |                          |                    |                 |               |                 |             |                        |                    | > >> Page 10            | de 25 20 🗸             |               |                 |           |             |             |               |

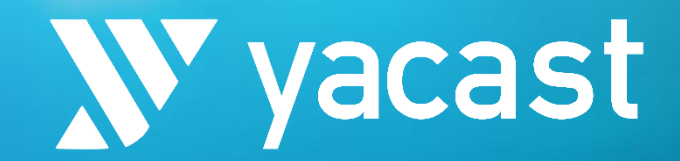

# II. Elections1. Dashboard

|             |      | GREGOR       | Y                          |                      | 0:00:44               |    | 0:00:44 | 28.03%                    |                   |                          |                      |                       | 0:00:44                        | 28.03%                  |       |    |        |          | 0:00:44 | 28.03% |          |        |
|-------------|------|--------------|----------------------------|----------------------|-----------------------|----|---------|---------------------------|-------------------|--------------------------|----------------------|-----------------------|--------------------------------|-------------------------|-------|----|--------|----------|---------|--------|----------|--------|
|             |      | LST RUDIG    | OZ RENA<br>S Journaux d    | ISSANCE              | 0:00:40 <sub>Ma</sub> |    | 0:00:40 | 25.48%<br>TOTAL Emissions | rinformation      |                          | es émissio <u>es</u> |                       | 0:00:40                        | nes<br>mision25.48%     |       |    |        |          | 0:00:40 | 25.48% |          |        |
|             | N ta | IKST BUGNI   | JIMirée Temps de<br>Parole | LO<br>% Temps de Par | d:00:29 Ten<br>Parole |    | 0:00:29 | Durée 118:47%             | K Temps de Parole | Durée Temps de<br>Parole | % Temps de Pa        | role Durée Te<br>Pare | n ps d <b>0:00:29</b><br>% Ten | nps de Parole           | -     |    | -      |          | 0:00:29 | 18.47% |          |        |
| < juin 2024 | UD   |              | SSA 0.0356 LA F            | RANCE 197%           | 0:00:44 **            |    | 0:00:44 | 0.03:5/8.03%              | 1.16%             |                          |                      | 0.03:                 | <sup>56</sup> 0:00:44          | <sup>116%</sup> 28.03%  |       |    |        |          | 0:00:44 | 28.03% |          |        |
|             |      | , CHEIGHTAIR | 0:01:42                    | 0.85%                | 0:21:20               | 11 | 5,53%   | 0:23:08                   | 6.84%             |                          | -                    | 0:23:                 | 08                             | 6.81%                   |       |    |        |          |         |        |          |        |
|             |      | EM           | 0.29:46                    | 11.81%               | 0.11:49               |    | 0:02:37 | 0:41:35                   | 12.3%             |                          |                      | 0:41                  | 3 0:02:37                      | 1224%                   |       |    |        |          |         | 100.0% |          |        |
|             |      | ,            | 0:01:16                    | 0.63%                | 0:00:34               | 0  | .41%    | 0:01:50                   | 0.54%             |                          |                      | 0.01:                 |                                | 0.54% Tem               |       |    |        |          |         |        |          |        |
|             |      | NSOUMISE     | 0:43:00                    | 21.49%               | 0.03:25               | 2  | 1.52%   | 0:46:29                   | 13.75%            | N t                      | alk -                | 0:46:                 | 29<br>01)                      |                         |       |    |        |          |         |        |          |        |
|             |      | RISTES       |                            | 4.01%                |                       | ~  |         | 0.08:01                   | 2.37%             |                          |                      | 0.06                  | 67.                            | 2.36%                   | 0     |    | 70     | <u> </u> |         |        |          |        |
|             |      | BLIQUE       |                            | 3.66%                | 0:14:53               | 10 | 0.79%   | 0:22:12                   | 6.57%             | MACRONE                  | EMMANUEL             | 0.55                  | 07:48<br>12                    | 10.48% 2:56:12<br>6.54% | 4:04: | 00 | 18.86% | 11:24:3  | 6       | 33.32% | 15:28:36 | 27.73% |
|             |      | S PR         | 0:07:44                    | 3.87%                | 0.01:15               | 0  | .95%    | 0:09:03                   | 2.68%             | LE PEN                   | MARINE               | 0.09                  | 27:49                          | 2.66% 1:32:27           | 3:00: | 16 | 13.93% | 4:27:02  | 2       | 13.0%  | 7:27:18  | 13.36% |
|             |      | ONS          | 0.08:50                    | 4.41%                | 0.00:45               | 0  | .54%    | 0.09:35                   | 2.83%             | MELENCHO                 | DN JEAN LUÇ,         | 0. <del>0</del> %     | 35:58                          | 2.82% 1:38:58           | 2:14: | 56 | 10.43% | 3:47:20  |         | 11.06% | 6:02:16  | 10.82% |
|             |      | QUETE        | 0:00:20                    | 0.17%                | -                     |    |         | 0:00:20                   | 0.1%              | JADOTY                   | ANNICK -             | 0.022                 | 18:44                          | 0.1% 0:12:59            | 1:31: | 43 | 7.09%  | 2:01:03  | 3       | 5.89%  | 3:32:46  | 6.35%  |
|             |      | DGISTES      |                            | 8.25%                |                       | 34 |         | 0:16:31                   | 4.89%             | DUPONTAIG                | NAN NICOLÄS          | 0:16                  | (9:43<br>31                    | 4.86%                   | 0:52: | 13 | 4.07%  | 0:23:02  | 2       | 1.12%  | 1:15:45  | 2.26%  |
|             | Tota | ux           | 3:20:05                    | 58.92%               | 2:18:00               | 44 | 0.64%   | 5:38:05                   | 99.55%            | ARTHAUD<br>001/31        | NATHALIE<br>0.45%    | 0:3                   | 27:52                          | 0:10:43                 | 0:38: | 35 | 2.98%  | 0:19:53  |         | 0.97%  | 0:58:28  | 1.75%  |
|             |      |              |                            |                      |                       |    |         |                           |                   |                          |                      | 0:3                   | 27:19                          |                         | 0:29: | 10 | 2.25%  | 0:20:56  | 5       | 1.02%  | 0:50:06  | 1.5%   |
|             |      |              |                            |                      |                       |    |         |                           |                   |                          |                      | 0::                   | 18:27                          | 0:06:51                 | 0:25: | 18 | 1.96%  | 0:26:33  | 2       | 1.29%  | 0:51:50  | 1.55%  |
|             |      |              |                            |                      |                       |    |         |                           |                   |                          | DURERIC              | 0:3                   | 32:55                          | 1:17:06                 | 1:50: | 01 | 8.5%   | 3:25:29  | 2       | 10.0%  | 5:15:30  | 9.42%  |
|             |      |              |                            |                      |                       |    |         |                           |                   |                          | O ANNE               | 1:0                   | 03:53                          | 0:40:55                 | 1:44: | 48 | 8.1%   | 2:08:00  |         | 6.23%  | 3:52:48  | 6.95%  |
|             |      |              |                            |                      |                       |    |         |                           |                   |                          | EVALERIE             | 0:                    | 58:20                          | 2:18:01                 | 3:16: | 21 | 15.17% | 4:22:15  |         | 12.76% | 7:38:36  | 13.7%  |
|             |      |              |                            |                      |                       |    |         |                           |                   | ROUSSE                   |                      | 1:0                   | 05:23                          | 0:20:44                 | 1:26: | 07 | 6.66%  | 1:08:33  |         | 3.34%  | 2:34:40  | 4.62%  |
|             |      |              |                            |                      |                       |    |         |                           |                   |                          |                      |                       |                                |                         |       | 58 |        |          |         | 61.36% |          | 100.0% |

### **N** talk *II. Elections* 1.1/ Dashboard - Tableau de bord

#### Interface de consultation des temps de parole politiques en période électorale

Menu de critères: 1. Sélectionnez une élection (par défaut, élection en cours)

- 2. Sélectionnez un média
- 3. Sélection de la période

|                                                     |                                         |                          |                   |                          |                         |                                 |                     |                          | _                 |
|-----------------------------------------------------|-----------------------------------------|--------------------------|-------------------|--------------------------|-------------------------|---------------------------------|---------------------|--------------------------|-------------------|
| = 🔊 talk 0.10                                       | DASHBOARD                               | PLAY                     |                   | LARATIONS ARC            | OM                      |                                 | PLURALISME          | ELECTIONS                | FR 🗸 😝 🧲          |
| 18-06-24 à 22-06-24 > de 00:00 au 00:00 > France I  | nfo, France Culture, C8 > JOURNAUX D'IN | NFORMATION, PRO          | OGRAMMES, MAGA    | ZINES D'INFORM           | ATION > ELECTION        | S > Elections législa           | atives 2024 1er tou |                          |                   |
| Elections<br>Elections législatives 2024 1er tour 👻 | NATIONAL CIRCO                          | NSCRIPTIONS 🗕            |                   |                          |                         |                                 |                     | VÉS HORODATÉS            | 🔥 EXPORT XL       |
| Médias 🔹                                            |                                         |                          | E                 | missions d'informatior   | n (Journaux + Magazines | )                               |                     |                          |                   |
| Editeurs de programmes                              |                                         | Journaux d'              | information       | Magazines o              | l'information           | TOTAL Emissio                   | ns d'information    | Autres                   | emissions         |
| juin 18, 2024 juin 21, 2024                         | talk                                    | Durée Temps de<br>Parole | % Temps de Parole | Durée Temps de<br>Parole | % Temps de Parole       | Durée Totale<br>Temps de Parole | % Temps de Parole   | Durée Temps de<br>Parole | % Temps de Parole |
| juin 2024 🕨                                         | UDI                                     | 0:03:56                  | 1.97%             |                          |                         | 0:03:56                         | 1.16%               |                          |                   |
| lun, mar, mer, ieu, ven, sam, dim,                  | PCF                                     | 0:01:42                  | 0.85%             | 0:21:26                  | 15.53%                  | 0:23:08                         | 6.84%               |                          |                   |
|                                                     | MODEM                                   | 0:23:38                  | 11.81%            |                          |                         | 0:23:38                         | 6.99%               |                          |                   |
|                                                     | PS                                      | 0:29:46                  | 14.88%            | 0:11:49                  | 8.56%                   | 0:41:35                         | 12.3%               |                          |                   |
|                                                     | LRP                                     | 0:01:16                  | 0.63%             | 0:00:34                  | 0.41%                   | 0:01:50                         | 0.54%               |                          |                   |
|                                                     | LA FRANCE INSOUMISE                     | 0:43:00                  | 21.49%            | 0:03:29                  | 2.52%                   | 0:46:29                         | 13.75%              |                          |                   |
|                                                     | LES CENTRISTES                          | 0:08:01                  | 4.01%             |                          |                         | 0:08:01                         | 2.37%               |                          |                   |
|                                                     | RASSEMBLEMENT NATIONAL                  | 0:23:26                  | 11.71%            | 0:31:00                  | 22.46%                  | 0:54:26                         | 16.1%               | 0:01:31                  | 100.0%            |
|                                                     | PLACE PUBLIQUE                          | 0:07:19                  | 3.66%             | 0:14:53                  | 10.79%                  | 0:22:12                         | 6.57%               |                          |                   |
| Tranche horaire 00-00 00-00                         | TEMPS PR                                | 0:07:44                  | 3.87%             | 0:01:19                  | 0.95%                   | 0:09:03                         | 2.68%               |                          |                   |
|                                                     | HORIZONS                                | 0:08:50                  | 4.41%             | 0:00:45                  | 0.54%                   | 0:09:35                         | 2.83%               |                          |                   |
| 24h/24h 👻                                           | RECONQUETE                              | 0:00:20                  | 0.17%             |                          |                         | 0:00:20                         | 0.1%                |                          | 1                 |
| Afficher les 🗸 en durée 🗍 en %                      | RENAISSANCE                             | 0:24:36                  | 12.29%            | 0:52:45                  | 38.22%                  | 1:17:21                         | 22.88%              |                          |                   |
|                                                     | LES ECOLOGISTES                         | 0:16:31                  | 8.25%             |                          |                         | 0:16:31                         | 4.89%               | -                        |                   |
| RÉINITIALISER RECHERCHER                            | Тотацх                                  | 3:20:05                  | 58.92%            | 2:18:00                  | 40.64%                  | 5:38:05                         | 99.55%              | 0:01:31                  | 0.45%             |
|                                                     | 4                                       |                          |                   |                          |                         |                                 |                     |                          |                   |

Les tableaux de bord sont adaptés en fonction de l'élection et des demandes de l'Arcom. Par exemple, pendant les élections Législatives, un tableau NATIONAL + autant de tableaux de CIRCONSCRIPTIONS que nécessaires seront disponibles.

#### Exports des relevés horodatés et du dashboard

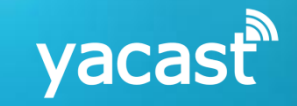

### **X talk** *II. Elections* 1.1/ Dashboard - Tableau de bord

#### Exemples de tableaux de bord en périodes électorales

yacast

#### Législatives / Circonscriptions

|                                |                        |         |            |                             | Emissions            | d'information | (Journaux + I | Magazines)                  |                      |                                       |                      |    |          |                             |                      | TOTAL Jo                     | ournaux+                       |
|--------------------------------|------------------------|---------|------------|-----------------------------|----------------------|---------------|---------------|-----------------------------|----------------------|---------------------------------------|----------------------|----|----------|-----------------------------|----------------------|------------------------------|--------------------------------|
|                                |                        |         | Journaux d | 'information                |                      |               | Magazines d   | l'information               |                      | TOTAL E<br>d'infor                    | missions<br>mation   |    | Autres é | missions                    |                      | Maga<br>d'inforn<br>Autres E | azines<br>nation +<br>missions |
| 69_RHONE_C1                    |                        | De      | ð          | Durée<br>Temps de<br>Parole | % Temps<br>de Parole | De            | ð             | Durée<br>Temps de<br>Parole | % Temps<br>de Parole | Durée<br>Totale<br>Temps de<br>Parole | % Temps<br>de Parole | Ĵĉ | ð        | Durée<br>Temps de<br>Parole | % Temps<br>de Parole | Durée<br>Temps de<br>Parole  | % Temps<br>de Parole           |
| LST SANSOZ<br>GREGORY          | LRP                    | 0:00:44 |            | 0:00:44                     | 28.03%               | -             |               |                             |                      | 0:00:44                               | 28.03%               |    |          |                             |                      | 0:00:44                      | 28.03%                         |
| LST RUDIGOZ<br>THOMAS          | RENAISSANCE            | 0:00:40 |            | 0:00:40                     | 25.48%               | -             |               |                             |                      | 0:00:40                               | 25.48%               |    |          |                             |                      | 0:00:40                      | 25.48%                         |
| LST BUGNI JIM                  | LO                     | 0:00:29 |            | 0:00:29                     | 18.47%               |               |               |                             |                      | 0:00:29                               | 18.47%               |    |          |                             |                      | 0:00:29                      | 18.47%                         |
| LST BELOUASSA<br>CHERIFI ANAIS | LA FRANCE<br>INSOUMISE | 0:00:44 |            | 0:00:44                     | 28.03%               | -             |               |                             |                      | 0:00:44                               | 28.03%               |    |          |                             |                      | 0:00:44                      | 28.03%                         |
| Tot                            | taux                   |         |            | 0:02:37                     | 100.0%               |               |               |                             |                      | 0:02:37                               | 100.0%               |    |          |                             |                      | 0:02:37                      | 100.0%                         |

#### Présidentielle / Temps de Parole et Temps d'Antenne

|                       |          | Temps d  | le Parole |        | Temps d  | Antenne | То       | tal    |
|-----------------------|----------|----------|-----------|--------|----------|---------|----------|--------|
| 🔊 talk                | ූ        | 2        | Q         | %      | Q        | %       | 0        | %      |
| MACRON EMMANUEL       | 1:07:48  | 2:56:12  | 4:04:00   | 18.86% | 11:24:36 | 33.32%  | 15:28:36 | 27.73% |
| LE PEN MARINE         | 1:27:49  | 1:32:27  | 3:00:16   | 13.93% | 4:27:02  | 13.0%   | 7:27:18  | 13.36% |
| MELENCHON JEAN LUC    | 0:35:58  | 1:38:58  | 2:14:56   | 10.43% | 3:47:20  | 11.06%  | 6:02:16  | 10.82% |
| JADOT YANNICK         | 1:18:44  | 0:12:59  | 1:31:43   | 7.09%  | 2:01:03  | 5.89%   | 3:32:46  | 6.35%  |
| DUPONT AIGNAN NICOLAS | 0:49:43  | 0:03:00  | 0:52:43   | 4.07%  | 0:23:02  | 1.12%   | 1:15:45  | 2.26%  |
| ARTHAUD NATHALIE      | 0:27:52  | 0:10:43  | 0:38:35   | 2.98%  | 0:19:53  | 0.97%   | 0:58:28  | 1.75%  |
| POUTOU PHILIPPE       | 0:27:19  | 0:01:51  | 0:29:10   | 2.25%  | 0:20:56  | 1.02%   | 0:50:06  | 1.5%   |
| LASSALLE JEAN         | 0:18:27  | 0:06:51  | 0:25:18   | 1.96%  | 0:26:32  | 1.29%   | 0:51:50  | 1.55%  |
| ZEMMOUR ERIC          | 0:32:55  | 1:17:06  | 1:50:01   | 8.5%   | 3:25:29  | 10.0%   | 5:15:30  | 9.42%  |
| HIDALGO ANNE          | 1:03:53  | 0:40:55  | 1:44:48   | 8.1%   | 2:08:00  | 6.23%   | 3:52:48  | 6.95%  |
| PECRESSE VALERIE      | 0:58:20  | 2:18:01  | 3:16:21   | 15.17% | 4:22:15  | 12.76%  | 7:38:36  | 13.7%  |
| ROUSSEL FABIEN        | 1:05:23  | 0:20:44  | 1:26:07   | 6.66%  | 1:08:33  | 3.34%   | 2:34:40  | 4.62%  |
| Total                 | 10:14:11 | 11:19:47 | 21:33:58  | 38.64% | 34:14:41 | 61.36%  | 55:48:39 | 100,0% |

#### **Ntalk** *II. Elections* 1.2/ Dashboard - Interactivités

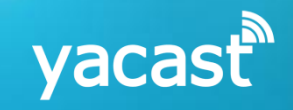

#### Cliquez sur une donnée du tableau de bord pour afficher les relevés horodatés correspondants

|                                                 |          |           |             |                             | Emissions             | d'information | ı (Journaux + M | Aagazines)                  |                      |                                       |                      |       |        |                             |                         | TOTAL Jo                    | ournaux+             |             |                                                                 |                |
|-------------------------------------------------|----------|-----------|-------------|-----------------------------|-----------------------|---------------|-----------------|-----------------------------|----------------------|---------------------------------------|----------------------|-------|--------|-----------------------------|-------------------------|-----------------------------|----------------------|-------------|-----------------------------------------------------------------|----------------|
|                                                 |          |           | Journaux d  | 'information                |                       |               | Magazines d     | 'information                |                      | TOTAL E<br>d'infor                    | missions<br>mation   |       | Autres | émissions                   |                         | d'inforr<br>Autres E        | nation +<br>missions |             |                                                                 |                |
| 69_RHONE_C1                                     |          | ୢୖ        | ð           | Durée<br>Temps de<br>Parole | % Temps<br>de Parole  | ୢୖ            | đ               | Durée<br>Temps de<br>Parole | % Temps<br>de Parole | Durée<br>Totale<br>Temps de<br>Parole | % Temps<br>de Parole | ୢୖ    | ð      | Durée<br>Temps de<br>Parole | % Temps<br>de Parole    | Durée<br>Temps de<br>Parole | % Temps<br>de Parole |             |                                                                 |                |
| LST SANSOZ LRP<br>GREGORY                       |          | 0:00:44   |             | 0:00:44                     | 28.03%                | -             |                 | -                           |                      | 0:00:44                               | 28.03%               | -     |        | -                           | -                       | 0:00:44                     | 28.03%               |             |                                                                 |                |
| LST RUDIGOZ RENAISSAI<br>THOMAS                 | NCE      | 0:00:40   |             | 0:00:40                     | 25.48%                | -             |                 | -                           |                      | 0:00:40                               | 25.48%               | -     |        | -                           |                         | 0:00:40                     | 25.48%               |             |                                                                 |                |
| LST BUGNI JIM LO                                |          | 0:00:29   |             | 0:00:29                     | 18.47%                |               |                 | -                           |                      | 0:00:29                               | 18.47%               |       |        | -                           |                         | 0:00:29                     | 18.47%               |             |                                                                 |                |
| LST BELOUASSA LA FRANC<br>CHERIFI ANAIS INSOUMI | CE<br>SE | Madia     | New Teriori |                             |                       | Cia           |                 | De                          |                      | La ca cu                              | Linua Cia            | Du    |        | Outlike                     |                         | Death (C                    |                      | Editaura    | Ture Thude                                                      | Disease        |
| Totaux                                          | Fra      | ance Info | JOURNAL     | Ji<br>L D'IN                |                       | Terr          | nps de Parole   | 21/03/                      | /2022                | 12:55:06                              | 12:56:04             | 00:0  | 0:58 S |                             | SOUTIEN<br>LASSALLE JE/ | LASS<br>AN JEA              | ALLE R               | adio France | Elections<br>présidentielles 2022<br>1er tour - 2ème<br>période | العربة المراجع |
|                                                 |          | ance Info | JOURNAI     | ı<br>NI'D                   | OURNAUX<br>IFORMATION | Terr          | nps de Parole   | 21/03/                      | 2022                 | 12:56:07                              | 12:56:31             | 00:00 | 0:24 S | OUTIEN                      | Soutien<br>Lassalle jej | LASS<br>AN JEA              | ALLE R               | adio France | Elections<br>présidentielles 2022<br>1er tour - 2ème<br>période | ۲              |
|                                                 |          | ance Info | JOURNAI     | Jı<br>L D'IN                | ournaux<br>Iformation | Terr          | nps de Parole   | 21/03/                      | /2022                | 12:56:38                              | 12:56:57             | 00:0  | 0:19 S | OUTIEN                      | Soutien<br>Lassalle je/ | LASS<br>AN JEA              | ALLE R               | adio France | Elections<br>présidentielles 2022<br>1er tour - 2ème<br>période | ۲              |
|                                                 |          | ance Info | JOURNAI     | ı<br>NI'D                   | OURNAUX<br>IFORMATION | Terr          | nps de Parole   | 21/03/                      | /2022                | 12:56:58                              | 12:56:59             | 00:0  | 0:01 S | OUTIEN                      | SOUTIEN<br>LASSALLE JE/ | LASS<br>AN JEA              | ALLE R               | adio France | Elections<br>présidentielles 2022<br>1er tour - 2ème<br>période | ۲              |
|                                                 |          | ance Info | JOURNAI     | ر<br>NI'D ⊔                 | OURNAUX<br>IFORMATION | Terr          | nps de Parole   | 21/03/                      | 2022                 | 15:27:13                              | 15:28:11             | 00:00 | 0:59 S | OUTIEN                      | SOUTIEN<br>LASSALLE JE/ | LASS,<br>AN JEA             | ALLE R               | adio France | Elections<br>présidentielles 2022<br>1er tour - 2ème<br>période | ۲              |
|                                                 |          | ance Info | JOURNAI     | ر<br>L D'IN                 | OURNAUX<br>IFORMATION | Terr          | nps de Parole   | 21/03/                      | /2022                | 15:28:14                              | 15:28:38             | 00:0  | 0:24 S | OUTIEN                      | SOUTIEN<br>LASSALLE JE/ | LASS,<br>AN JEA             | ALLE R               | adio France | Elections<br>présidentielles 2022<br>1er tour - 2ème<br>période | ⊛              |

Ecouter / Visualiser les interventions à l'aide du player

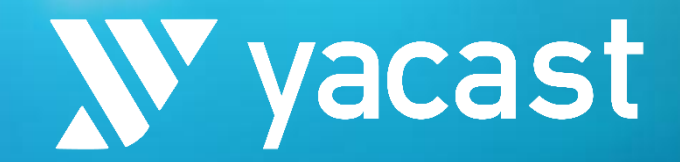

# II. Elections 2. Player

|  |  |  | TONCELIER MARINE   |              |                                                                                                    |       |             |                       |    |
|--|--|--|--------------------|--------------|----------------------------------------------------------------------------------------------------|-------|-------------|-----------------------|----|
|  |  |  | 101111111111111111 |              |                                                                                                    |       |             |                       |    |
|  |  |  |                    |              |                                                                                                    |       |             |                       |    |
|  |  |  |                    |              |                                                                                                    |       |             |                       |    |
|  |  |  |                    |              |                                                                                                    |       |             |                       |    |
|  |  |  |                    |              |                                                                                                    |       |             |                       |    |
|  |  |  |                    |              |                                                                                                    |       |             |                       |    |
|  |  |  |                    |              |                                                                                                    |       |             |                       |    |
|  |  |  |                    |              |                                                                                                    |       |             | t                     |    |
|  |  |  |                    |              |                                                                                                    |       |             |                       |    |
|  |  |  |                    |              |                                                                                                    |       |             |                       |    |
|  |  |  |                    |              |                                                                                                    |       |             |                       | 14 |
|  |  |  |                    |              |                                                                                                    |       | 0           |                       |    |
|  |  |  |                    |              |                                                                                                    |       |             |                       |    |
|  |  |  | 1                  |              |                                                                                                    |       |             |                       |    |
|  |  |  | AL CONTRACT        |              | Contraction of the local distance of the local distance of the loc | 1     |             |                       |    |
|  |  |  |                    | 1            |                                                                                                    |       |             | and a second          |    |
|  |  |  |                    |              |                                                                                                    |       |             | and the second second | 7  |
|  |  |  | Bru                | no Retaillea | u sur le cl                                                                                                    | hanti | ier de l'A6 |                       |    |

. . . .

### **X talk** *II. Elections* 3.1/ Player – Recherche par personnalité

yacasť

La recherche **par personnalité** permet de retrouver aisément toutes les interventions d'un candidat ou d'un soutien, relevées dans le cadre de l'élection sélectionnée

| =         | <u> talk 010</u>              |          |                                                               |                            |                      |                    | PLAYER | DECLARATIONS             | ARCOM          |               |          | PLURALISME ELECTION | IS FR ❤  | θ 💿        |
|-----------|-------------------------------|----------|---------------------------------------------------------------|----------------------------|----------------------|--------------------|--------|--------------------------|----------------|---------------|----------|---------------------|----------|------------|
| Nom       | Recherche / personnalité      | ×        | JADOT YANNICK<br>74 interventions 01:0<br>10-06-24 00:00:00 à | 08:38<br>29-06-24 00:00:00 | • <b>1</b><br> <br>> |                    |        |                          |                |               |          |                     |          |            |
| Médias    |                               |          | Types de programmes                                           |                            | Editeu               | rs de programmes   |        |                          |                |               |          |                     |          |            |
| Elections | ns législatives 2024 1er tour | <b>_</b> | TOUS                                                          |                            |                      |                    |        |                          |                |               |          |                     | DF 💽 Đ   | XPORT XLS  |
|           |                               |          | Media                                                         | Date                       | Heure                | Type Emission      |        | Emission                 | Editeur        | Intervenant   | Fonction | Appartenance        | Duree    | Player     |
|           |                               |          | France Inter                                                  | 11/06/2024                 | 07:48:51             | MAGAZINES D'INFORM | ATION  | L INVITE DE 7H50         | Radio France   | JADOT YANNICK | SOUTIEN  | LES ECOLOGISTES     | 00:00:38 |            |
|           | RECHERCHER                    |          | France Inter                                                  |                            | 07:49:30             | MAGAZINES D'INFORM | ATION  | L INVITE DE 7H50         | Radio France   | JADOT YANNICK | SOUTIEN  | LES ECOLOGISTES     | 00:00:53 | ⊚          |
| L         |                               |          | France Inter                                                  | 11/06/2024                 |                      | MAGAZINES D'INFORM | ATION  | L INVITE DE 7H50         | Radio France   | JADOT YANNICK | SOUTIEN  | LES ECOLOGISTES     | 00:00:14 | $\odot$    |
|           | Rechercher / emission         |          | France Inter                                                  | 11/06/2024                 |                      | MAGAZINES D'INFORM | ATION  | L INVITE DE 7H50         | Radio France   | JADOT YANNICK | SOUTIEN  | LES ECOLOGISTES     | 00:00:55 | ⊚          |
|           |                               |          | France Inter                                                  | 11/06/2024                 | 07:51:58             | MAGAZINES D'INFORM | ATION  | L INVITE DE 7H50         | Radio France   | JADOT YANNICK | SOUTIEN  | LES ECOLOGISTES     | 00:00:35 | lacksquare |
|           |                               |          | France Inter                                                  | 11/06/2024                 | 07:52:45             | MAGAZINES D'INFORM | ATION  | L INVITE DE 7H50         | Radio France   | JADOT YANNICK | SOUTIEN  | LES ECOLOGISTES     | 00:00:51 | $\odot$    |
|           |                               |          | France Inter                                                  | 11/06/2024                 | 07:53:53             | MAGAZINES D'INFORM | ATION  | L INVITE DE 7H50         | Radio France   | JADOT YANNICK | SOUTIEN  | LES ECOLOGISTES     | 00:01:27 | lacksquare |
|           |                               |          | France Inter                                                  | 11/06/2024                 |                      | MAGAZINES D'INFORM | ATION  | L INVITE DE 7H50         | Radio France   | JADOT YANNICK | SOUTIEN  | LES ECOLOGISTES     | 00:01:10 | ◙          |
|           |                               |          | France Inter                                                  | 11/06/2024                 | 07:56:57             | MAGAZINES D'INFORM | ATION  | L INVITE DE 7H50         | Radio France   | JADOT YANNICK | SOUTIEN  | LES ECOLOGISTES     | 80:00:00 | lacksquare |
|           |                               |          | France Inter                                                  | 11/06/2024                 |                      | MAGAZINES D'INFORM | ATION  | L INVITE DE 7H50         | Radio France   | JADOT YANNICK | SOUTIEN  | LES ECOLOGISTES     | 00:00:36 | ତ          |
|           |                               |          | France Inter                                                  | 11/06/2024                 | 07:57:45             | MAGAZINES D'INFORM | ATION  | L INVITE DE 7H50         | Radio France   | JADOT YANNICK | SOUTIEN  | LES ECOLOGISTES     | 00:00:03 | ⊛          |
|           |                               |          | France Inter                                                  | 11/06/2024                 |                      | MAGAZINES D'INFORM | ATION  | L INVITE DE 7H50         | Radio France   | JADOT YANNICK | SOUTIEN  | LES ECOLOGISTES     | 00:00:12 | ⊛          |
|           |                               |          | C News                                                        | 11/06/2024                 | 20:50:38             | MAGAZINES D'INFORM | ATION  | L'HEURE DES PROS<br>2    | Cnews          | JADOT YANNICK | SOUTIEN  | LES ECOLOGISTES     | 00:00:47 | $\odot$    |
|           |                               |          | France Info TV                                                |                            | 19:47:20             | JOURNAUX D'INFORMA | TION   | JOURNAL                  | France Info TV | JADOT YANNICK | SOUTIEN  | LES ECOLOGISTES     | 00:00:12 | ⊛          |
|           |                               |          | France Info                                                   | 13/06/2024                 | 17:04:14             | JOURNAUX D'INFORMA | TION   | JOURNAL                  | Radio France   | JADOT YANNICK | SOUTIEN  | LES ECOLOGISTES     | 00:00:04 | $\odot$    |
|           |                               |          | France Info                                                   | 13/06/2024                 | 18:13:37             | JOURNAUX D'INFORMA | TION   | JOURNAL                  | Radio France   | JADOT YANNICK | SOUTIEN  | LES ECOLOGISTES     | 00:00:04 | ତ          |
|           |                               |          | France Inter                                                  | 13/06/2024                 | 19:02:57             | JOURNAUX D'INFORMA | TION   | INTER SOIR 19H00         | Radio France   | JADOT YANNICK | SOUTIEN  | LES ECOLOGISTES     | 00:00:03 | $\odot$    |
|           |                               |          | France Info TV                                                |                            |                      | JOURNAUX D'INFORMA |        | JOURNAL                  | France Info TV | JADOT YANNICK | SOUTIEN  | LES ECOLOGISTES     | 00:00:40 | ⊛          |
|           |                               |          | France Inter                                                  | 15/06/2024                 | 09:21:02             | MAGAZINES D'INFORM | ATION  | ON N ARRETE PAS L<br>ECO | Radio France   | JADOT YANNICK | SOUTIEN  | LES ECOLOGISTES     | 00:00:19 | ⊚          |
|           |                               |          | France Info TV                                                | 15/06/2024                 |                      | JOURNAUX D'INFORMA | TION   | JOURNAL                  | France Info TV | JADOT YANNICK | SOUTIEN  | LES ECOLOGISTES     | 00:00:11 | ⊚          |
|           |                               |          |                                                               |                            |                      |                    |        | << < >                   | >> Page 1 de 4 | 20 🗸          |          |                     | L        |            |

### **X talk** *II. Elections* 3.2/ Player – Recherche par émission

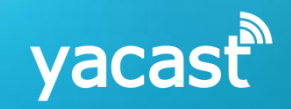

La recherche **par émission** permet d'afficher toutes les interventions relevées dans le cadre de l'élection, au sein d'une émission

| = 🔊 talk 0.10                |                                            |                                          |          | DASHBOARD PLAYER          | DECLARATION             | SARCOM       |                      |          | PLURALISME ELECTION    | IS FR 🗸  | θ 🗢     |
|------------------------------|--------------------------------------------|------------------------------------------|----------|---------------------------|-------------------------|--------------|----------------------|----------|------------------------|----------|---------|
| Recherche / personnalité     | QUESTIONS POLIT                            | fiques                                   | 7        |                           |                         |              |                      |          |                        |          |         |
| Rechercher / emission        | 98 interventions 03:<br>5-04-24 00:00:00 à | : <mark>21:19</mark><br>11-06-24 00:00:0 |          |                           |                         |              |                      |          |                        |          |         |
| Emission QUESTIONS POLITIQ X | Types de programmes                        |                                          | Editeu   | rs de programmes          |                         |              |                      |          |                        |          |         |
| Médias 🔹                     |                                            |                                          |          |                           |                         |              |                      |          |                        |          |         |
| Elections                    | Media                                      | Date                                     | Heure    | Type Emission             | Emission                | Editeur      | Intervenant          | Fonction | Appartenance           | Duree    | Player  |
| Elections europeennes 2024   | France Inter                               | 05/05/2024                               | 12:08:49 | MAGAZINES D'INFORMATION   | QUESTIONS<br>POLITIQUES | Radio France | KASBARIAN GUILLAUME  | SOUTIEN  | LST HAYER VALERIE      | 00:00:23 | ۲       |
|                              | France Inter                               |                                          | 12:19:51 | MAGAZINES D'INFORMATION   | QUESTIONS<br>POLITIQUES | Radio France | ATTAL GABRIEL        | SOUTIEN  | LST HAYER VALERIE      | 00:00:22 | $\odot$ |
| RECHERCHER                   | France Info TV                             | 19/05/2024                               | 12:20:27 | MAGAZINES D'INFORMATION   | QUESTIONS<br>POLITIQUES | Radio France | TANGUY JEAN PHILIPPE | SOUTIEN  | LST BARDELLA<br>JORDAN | 00:08:40 | ⊛       |
|                              | France Inter                               |                                          | 12:20:38 | MAGAZINES D'INFORMATION   | QUESTIONS<br>POLITIQUES | Radio France | TANGUY JEAN PHILIPPE | SOUTIEN  | LST BARDELLA<br>JORDAN | 00:00:37 | ۰       |
|                              | France Inter                               | 19/05/2024                               | 12:21:24 | MAGAZINES D'INFORMATION   | QUESTIONS<br>POLITIQUES | Radio France | TANGUY JEAN PHILIPPE | SOUTIEN  | LST BARDELLA<br>JORDAN | 00:00:13 | $\odot$ |
|                              | France Inter                               | 19/05/2024                               | 12:21:49 | MAGAZINES D'INFORMATION   | QUESTIONS<br>POLITIQUES | Radio France | TANGUY JEAN PHILIPPE | SOUTIEN  | LST BARDELLA<br>JORDAN | 00:01:00 | $\odot$ |
|                              | France Inter                               | 19/05/2024                               | 12:22:54 | MAGAZINES D'INFORMATION   | QUESTIONS<br>POLITIQUES | Radio France | TANGUY JEAN PHILIPPE | SOUTIEN  | LST BARDELLA<br>JORDAN | 00:00:03 | ۰       |
|                              | France Inter                               |                                          | 12:23:09 | MAGAZINES D'INFORMATION   | QUESTIONS               | Radio France | TANGUY JEAN PHILIPPE | SOUTIEN  | LST BARDELLA<br>JORDAN | 00:01:34 | ۰       |
|                              | France Inter                               | 19/05/2024                               | 12:25:01 | MAGAZINES D'INFORMATION   | QUESTIONS               | Radio France | TANGUY JEAN PHILIPPE | SOUTIEN  | LST BARDELLA<br>JORDAN | 00:00:31 | ۰       |
|                              | France Inter                               |                                          |          | MAGAZINES D'INFORMATION   | QUESTIONS               | Radio France | TANGUY JEAN PHILIPPE | SOUTIEN  | LST BARDELLA<br>JORDAN | 00:01:57 | $\odot$ |
|                              | France Inter                               | 19/05/2024                               | 12:27:48 | MAGAZINES D'INFORMATION   | QUESTIONS<br>POLITIQUES | Radio France | TANGUY JEAN PHILIPPE | SOUTIEN  | LST BARDELLA<br>JORDAN | 00:00:49 | ۲       |
|                              | France Inter                               |                                          | 12:28:41 | MAGAZINES D'INFORMATION   | QUESTIONS<br>POLITIQUES | Radio France | TANGUY JEAN PHILIPPE | SOUTIEN  | LST BARDELLA<br>JORDAN | 00:00:34 | ۰       |
|                              | France Info TV                             | 19/05/2024                               | 12:29:16 | MAGAZINES D'INFORMATION   | QUESTIONS<br>POLITIQUES | Radio France | LE PEN MARINE        | CANDIDAT | LST BARDELLA<br>JORDAN | 00:00:25 | •       |
|                              | France Inter                               | 19/05/2024                               | 12:29:29 | MAGAZINES D'INFORMATION   | QUESTIONS<br>POLITIQUES | Radio France | LE PEN MARINE        | CANDIDAT | LST BARDELLA<br>JORDAN | 00:00:20 | $\odot$ |
|                              | France Info TV                             | 19/05/2024                               | 12:30:03 | MAGAZINES D'INFORMATION   | QUESTIONS<br>POLITIQUES | Radio France | TANGUY JEAN PHILIPPE | SOUTIEN  | LST BARDELLA<br>JORDAN | 00:20:42 | $\odot$ |
|                              | France Inter                               | 19/05/2024                               | 12:30:14 | MAGAZINES D'INFORMATION   | QUESTIONS<br>POLITIQUES | Radio France | TANGUY JEAN PHILIPPE | SOUTIEN  | LST BARDELLA<br>JORDAN | 00:01:42 | $\odot$ |
|                              | France Inter                               | 19/05/2024                               | 12:32:15 | MAGAZINES D'INFORMATION   | QUESTIONS               | Radio France | TANGUY JEAN PHILIPPE | SOUTIEN  | LST BARDELLA<br>JORDAN | 00:00:30 | €       |
|                              | France Inter                               | 19/05/2024                               | 12:32:51 | M MAGAZINES D'INFORMATION |                         | Radio France | TANGUY JEAN PHILIPPE | SOUTIEN  | LST BARDELLA<br>JORDAN | 00:01:13 | ۰       |
|                              | France Inter                               | 19/05/2024                               | 12:34:08 | MAGAZINES D'INFORMATION   |                         | Radio France | TANGUY JEAN PHILIPPE | SOUTIEN  | LST BARDELLA<br>JORDAN | 00:00:36 | ۲       |
|                              | France Inter                               | 19/05/2024                               | 12:35:02 | MAGAZINES D'INFORMATION   | QUESTIONS<br>POLITIQUES | Radio France | TANGUY JEAN PHILIPPE | SOUTIEN  | LST BARDELLA<br>JORDAN | 00:00:33 | ۲       |

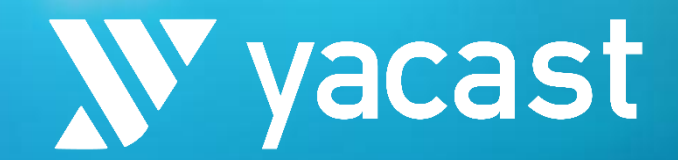

# II. Elections 3. Déclarations Arcom

|                   | Type Emission | Date       |  |                     |  |                  |       |             |                           |             |                |                           |                                                                                       |
|-------------------|---------------|------------|--|---------------------|--|------------------|-------|-------------|---------------------------|-------------|----------------|---------------------------|---------------------------------------------------------------------------------------|
| France<br>Culture |               | 18/04/2024 |  | JOURNAL DE<br>12H30 |  |                  |       |             | LST BARDELLA<br>JORDAN    |             |                |                           |                                                                                       |
|                   |               |            |  |                     |  |                  |       |             |                           |             |                |                           |                                                                                       |
|                   |               |            |  |                     |  |                  |       |             |                           |             |                |                           |                                                                                       |
|                   |               |            |  |                     |  |                  |       |             | LIST AL                   | om          | POF            | RTAIL                     | J PLURALISME                                                                          |
|                   |               |            |  |                     |  |                  |       |             | LST BARDELLA<br>JORDAN    |             |                |                           |                                                                                       |
|                   |               |            |  |                     |  |                  | EUR24 | 00_NATIONAL | LST HAVER VALERIE         | E S         |                | 00:00:29                  |                                                                                       |
|                   |               |            |  |                     |  |                  |       |             | LST GLUCKSMANN<br>RAPHAEL | Déclagation | i des temps    | 00:00:04                  |                                                                                       |
|                   |               |            |  |                     |  |                  |       | 00_NATIONAL | RAPHAEL                   |             |                |                           |                                                                                       |
|                   |               |            |  |                     |  |                  |       | 00_NATIONAL | LST AUBRY MANON           |             |                |                           |                                                                                       |
|                   |               |            |  |                     |  |                  |       |             | LST AUBRY MANON           |             | Déclarat       | ion mytiseryjce:          | • D                                                                                   |
|                   |               |            |  |                     |  | W Accueil        |       |             |                           |             | Service        |                           |                                                                                       |
|                   |               |            |  |                     |  | Documentation    |       |             |                           |             |                |                           | ·                                                                                     |
|                   |               |            |  |                     |  | Elections        |       |             |                           |             |                |                           |                                                                                       |
|                   |               |            |  |                     |  |                  |       |             |                           |             | Periode        |                           | Date nn<br>1904/2025                                                                  |
|                   |               |            |  |                     |  |                  |       |             | LST AUBRY MANON           |             |                |                           |                                                                                       |
|                   |               |            |  |                     |  | Sulvi des déclar | EUR24 | 00_NATIONAL | LST BARDELLA<br>JORDAN    |             | Type ém        |                           |                                                                                       |
|                   |               |            |  |                     |  |                  |       |             |                           |             |                |                           |                                                                                       |
|                   |               |            |  |                     |  |                  |       |             |                           |             |                |                           |                                                                                       |
|                   |               |            |  |                     |  |                  |       |             |                           |             | Fichier (      |                           |                                                                                       |
|                   |               |            |  |                     |  |                  |       |             |                           |             |                |                           | n fichier choisi                                                                      |
|                   |               |            |  |                     |  |                  |       |             |                           |             | Absence        | de temps de pa            | role à l'antenne 🗌                                                                    |
|                   |               |            |  |                     |  |                  |       |             |                           |             |                |                           |                                                                                       |
|                   |               |            |  |                     |  |                  |       |             |                           |             | Téléch         | arger                     |                                                                                       |
|                   |               |            |  |                     |  |                  |       |             |                           |             | * Les champs p | nécédés d'un astérisque ( | Soviet edigetariement das senarios pour quia la Gelaration des temps suit emisperies. |

### **V talk** *II. Elections* 4/ Déclarations ARCOM

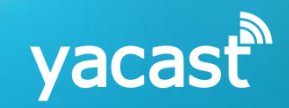

L'onglet **Déclarations ARCOM** permet l'export des relevés des temps de parole au format attendu par le portail pendant la période électorale.

Sélection de l'élection, du média et de la période.

Export disponible au format CSV, formaté pour être prêt à être déposé sur le portail de l'ARCOM.

| = 🔊 talk | <b>(</b> 010 |                   |               |            |             |           |                         |                |         |              |               |                 | PLURA                  | LISME ELE           |           | ~ 0 🚥                 |
|----------|--------------|-------------------|---------------|------------|-------------|-----------|-------------------------|----------------|---------|--------------|---------------|-----------------|------------------------|---------------------|-----------|-----------------------|
|          |              |                   |               |            |             |           |                         |                |         |              |               |                 |                        |                     |           |                       |
|          |              |                   |               |            |             |           |                         |                |         |              |               |                 |                        |                     | ٥         | EXPORT CSV            |
|          |              | Media             | Type Emission | Date       | Heure Debut | Heure Fin | Titre Emission          | Intervenant    | Qualité | Appartenance | Code Election | Circonscription | Code List              | Type<br>Intervenant | Situation | Cumul Temps<br>Parole |
|          |              | France<br>Culture | JTF           | 18/04/2024 | 12:30       | 12:55     | JOURNAL DE<br>12H30     | VALET MATTHIEU |         |              | EUR24         | 00_NATIONAL     | LST BARDELLA<br>JORDAN | ç                   | I         | 00:03:52              |
|          |              |                   |               |            |             |           |                         |                |         |              |               |                 |                        |                     |           |                       |
| avril 20 | 024 💽        | France<br>Culture |               |            |             |           |                         |                |         |              |               |                 |                        |                     |           |                       |
|          |              | France<br>Culture |               |            |             |           | JOURNAL DE<br>12H30     |                |         |              |               |                 |                        |                     |           |                       |
|          |              | France            |               |            |             |           | JOURNAL DE              |                |         |              |               |                 | LST BARDELLA           |                     |           |                       |
|          |              |                   |               |            |             |           |                         |                |         |              |               |                 |                        |                     |           |                       |
|          |              | France            |               |            |             |           |                         |                |         |              |               |                 | LST GLUCKSMANN         |                     |           |                       |
|          |              |                   |               |            |             |           |                         |                |         |              |               |                 |                        |                     |           |                       |
|          |              | France<br>Culture |               |            |             |           | LES MATINS<br>DE FRANCE |                |         |              |               |                 |                        |                     |           |                       |
|          | RECHERCHER   | France<br>Culture |               |            |             |           | JOURNAL DE<br>6H30      |                |         |              |               |                 |                        |                     |           |                       |
|          |              | France<br>Culture |               |            |             |           |                         |                |         |              |               |                 |                        |                     |           |                       |
|          |              | France            |               |            |             |           |                         | MACRON         |         |              |               |                 |                        |                     |           |                       |
|          |              | France            |               |            |             |           |                         |                |         |              |               |                 | LST BARDELLA           |                     |           |                       |
|          |              |                   |               |            |             |           |                         |                |         |              |               |                 |                        |                     |           |                       |
|          |              | France            |               |            |             |           |                         |                |         |              |               |                 |                        |                     |           |                       |
|          |              |                   |               |            |             |           |                         |                |         |              |               |                 | LST BARDELLA           |                     |           |                       |
|          |              |                   |               |            |             |           | JOURNAL DE              |                |         |              |               |                 |                        |                     |           |                       |
|          |              |                   |               |            |             |           | JOURNAL DE              | MACRON         |         |              |               |                 |                        |                     |           |                       |
|          |              |                   |               |            |             |           | JOURNAL DE              |                |         |              |               |                 | LST BARDELLA           |                     |           |                       |
|          |              |                   |               |            |             |           |                         | MACRON         |         |              |               |                 |                        |                     |           |                       |

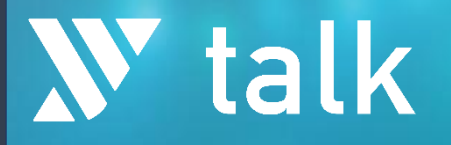

Pour tout complément d'information

Email : talk@yacast.fr

#### Ali MOUHOUB

Directeur Général Adjoint ali.mouhoub@yacast.fr Tel : 01 56 28 59 23

#### Isabelle ORTOLANI

Responsable des études iortolani@yacast.fr

#### www.yacast.fr

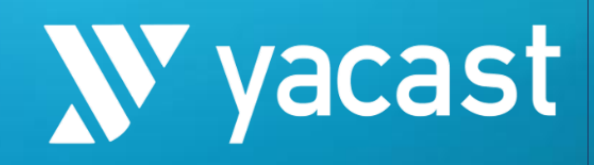